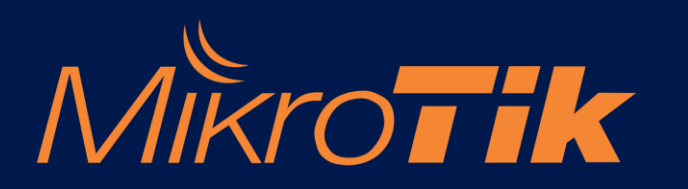

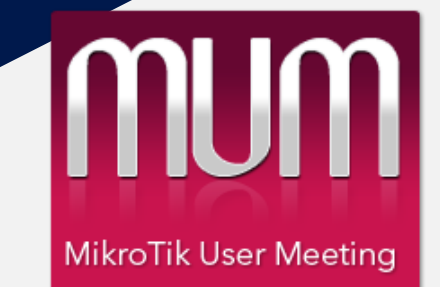

24 November 2021

#### MikroTik & VMware ESXi untuk Jaringan Kampus

Azriel Christian Nurcahyo, M.Kom.

Institut Shanti Bhuana 2021/2022

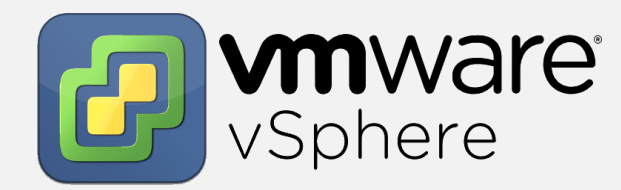

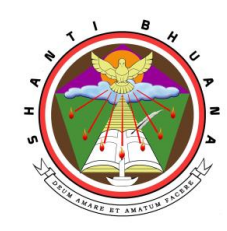

#### Perkenalan

Azriel C. Nurcahyo, M.Kom.

azriel@shantibhuana.ac.id / WA Text Only 081335678161

- S1 Teknik Informatika Universitas Kristen Immanuel, Yogyakarta (2017)
- S2 Teknik Informatika Universitas AMIKOM, Yogyakarta (2019)
- Network Administrator UKRIM, Yogyakarta (2016-2018)
- System Administrator Institut Shanti Bhuana, Bengkayang, Kalimantan Barat.
- Dosen Teknologi Informasi, Institut Shanti Bhuana, Bengkayang, Kalimantan Barat.

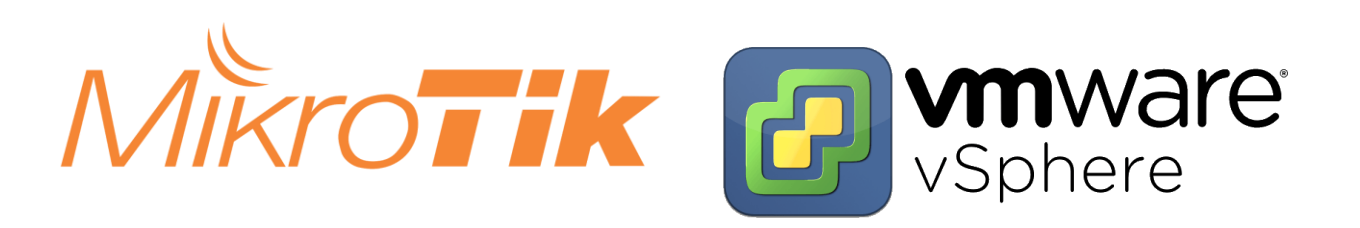

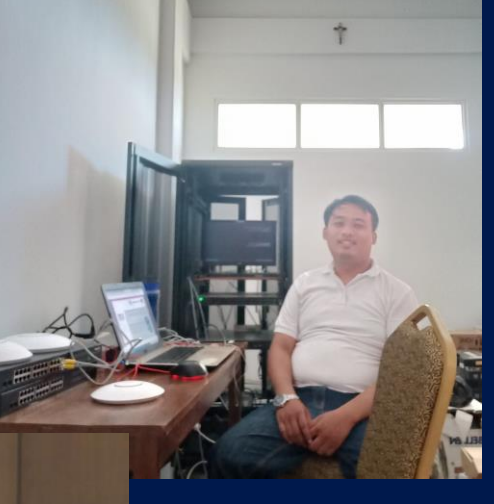

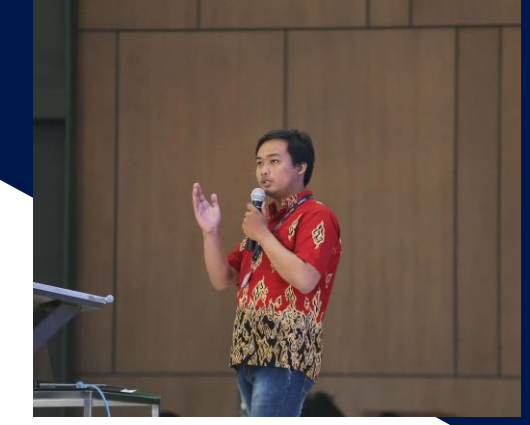

## Tipe-tipe User MikroTik

MikroTik User Meeting

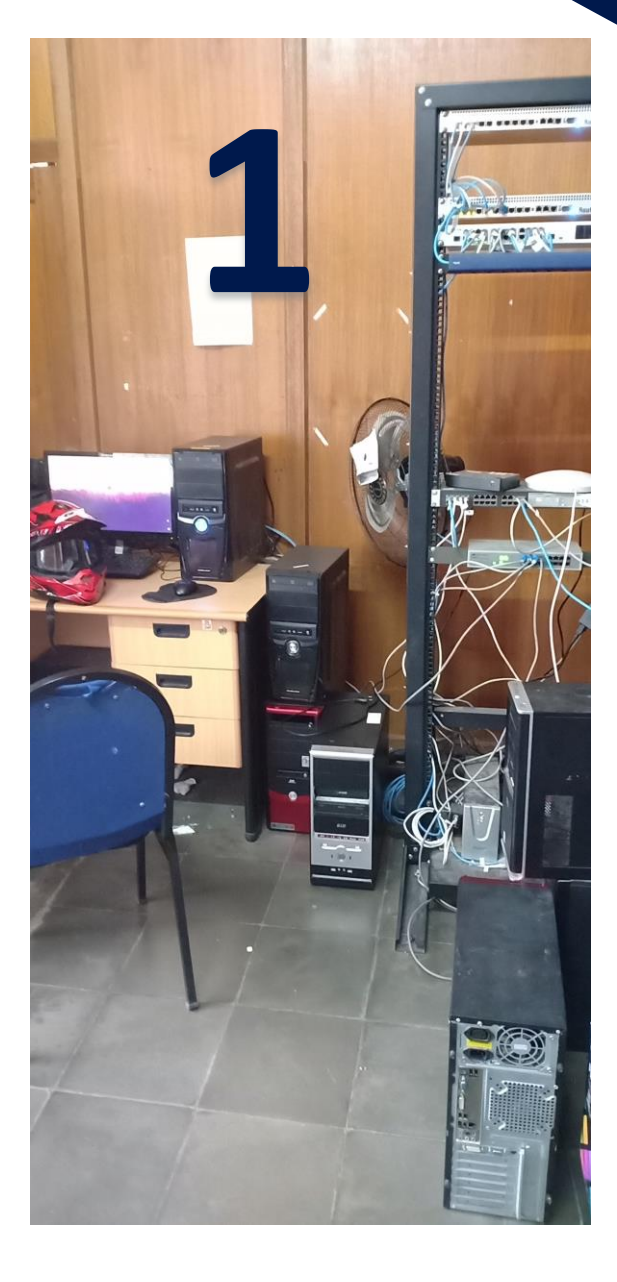

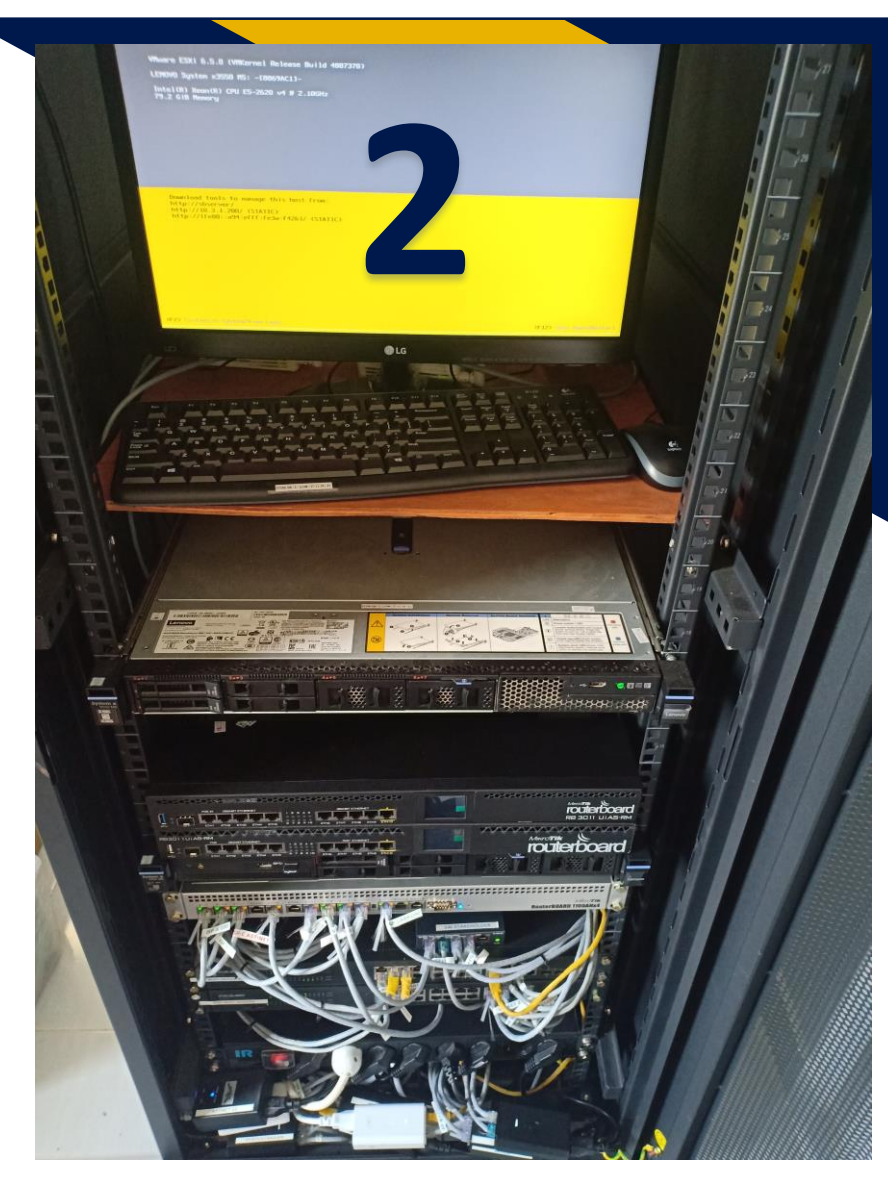

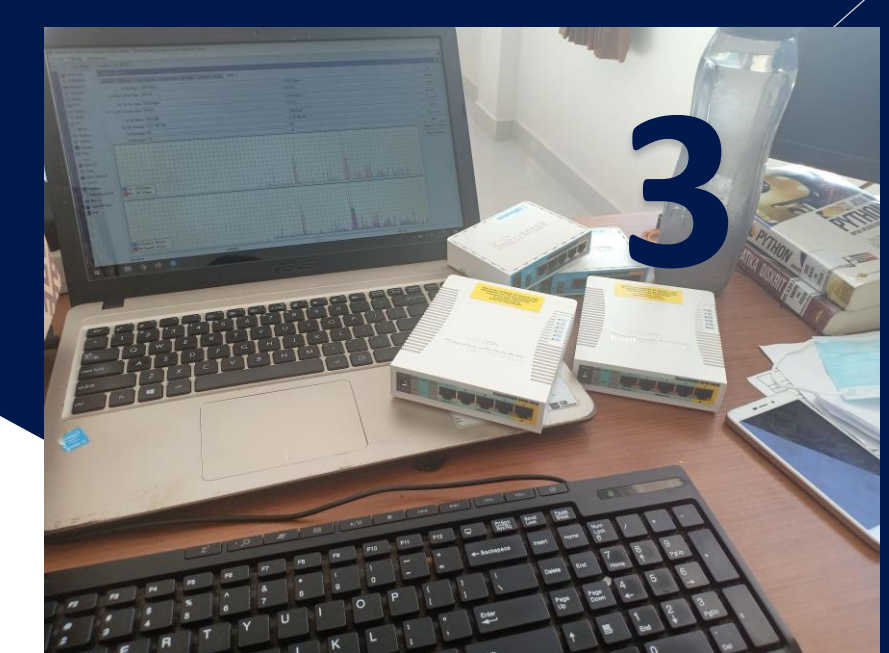

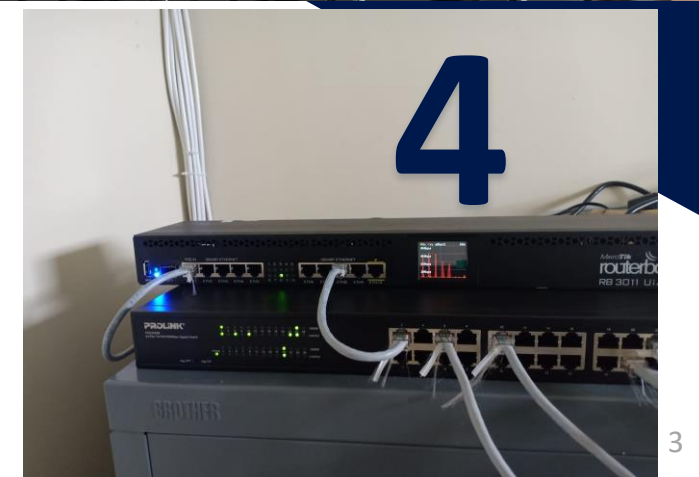

# Tipe-tipe User MikroTik

MikroTik User Meeting

MUM

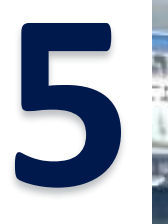

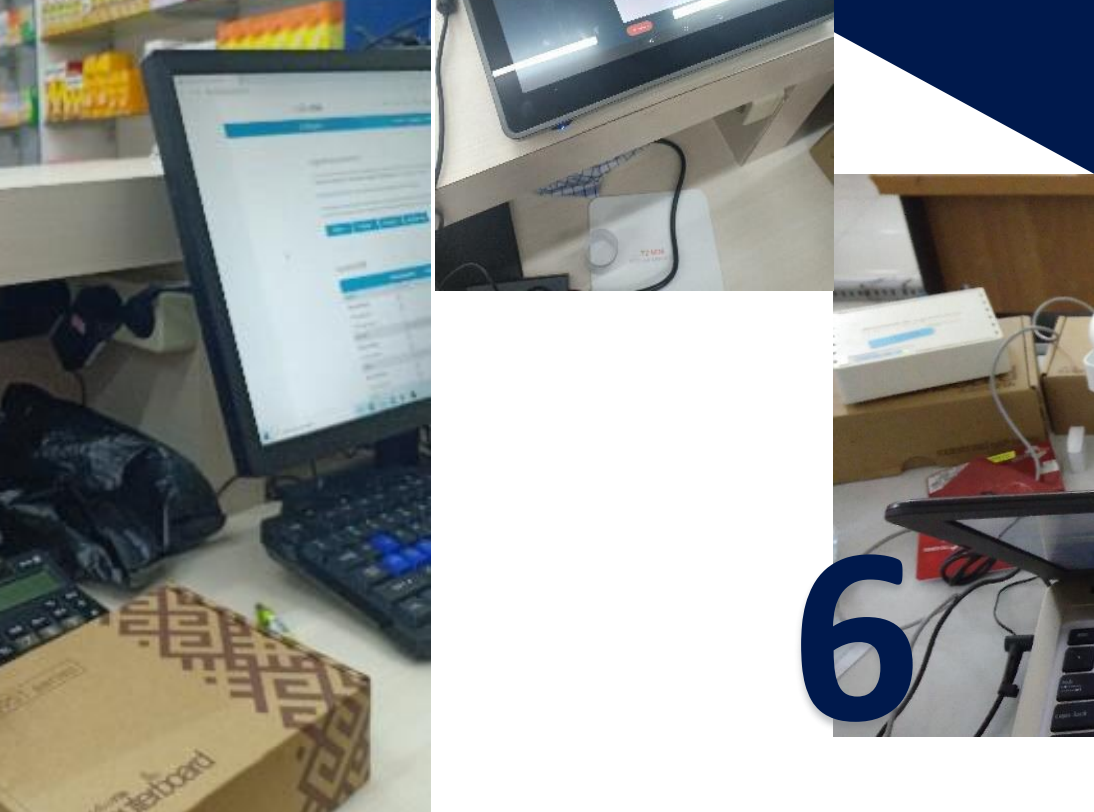

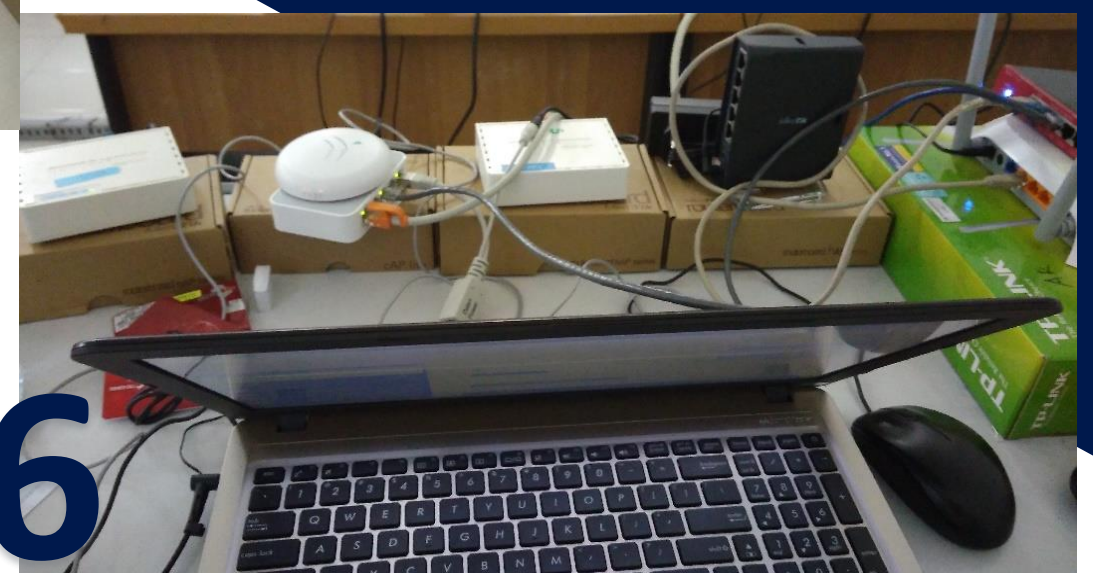

# Tipe-tipe User MikroTik

MikroTik User Meeting

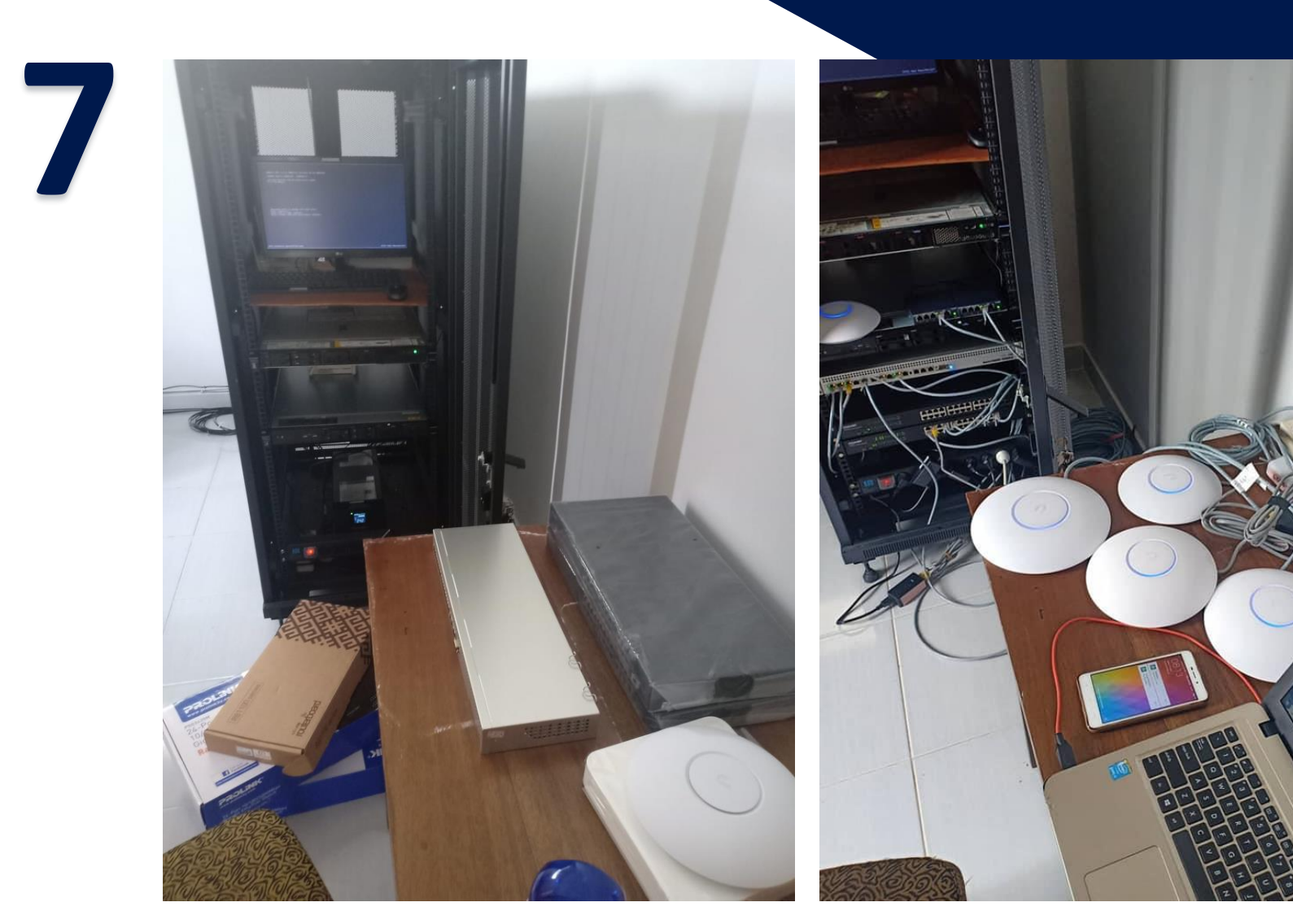

Pandemi saat ini pembelajaran tentu semuanya berjalan via online. Namun hal itu menjadi tantangan bagi kami yang berada di zona perbatasan Kalimantan Barat di mana ip publik saat ini jumlahnya terbatas, dan juga koneksi kebutuhan untuk hosting ke publik semakin hari semakin banyak hal ini terjadi di kampus kami yang membutuhkan alokasi seperti website kampus, server moodle kampus, server siakad, repository, sister dikti dan lain lain.

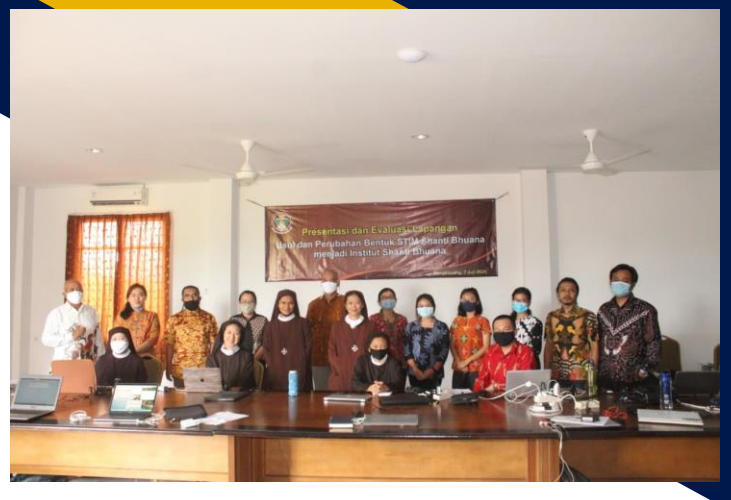

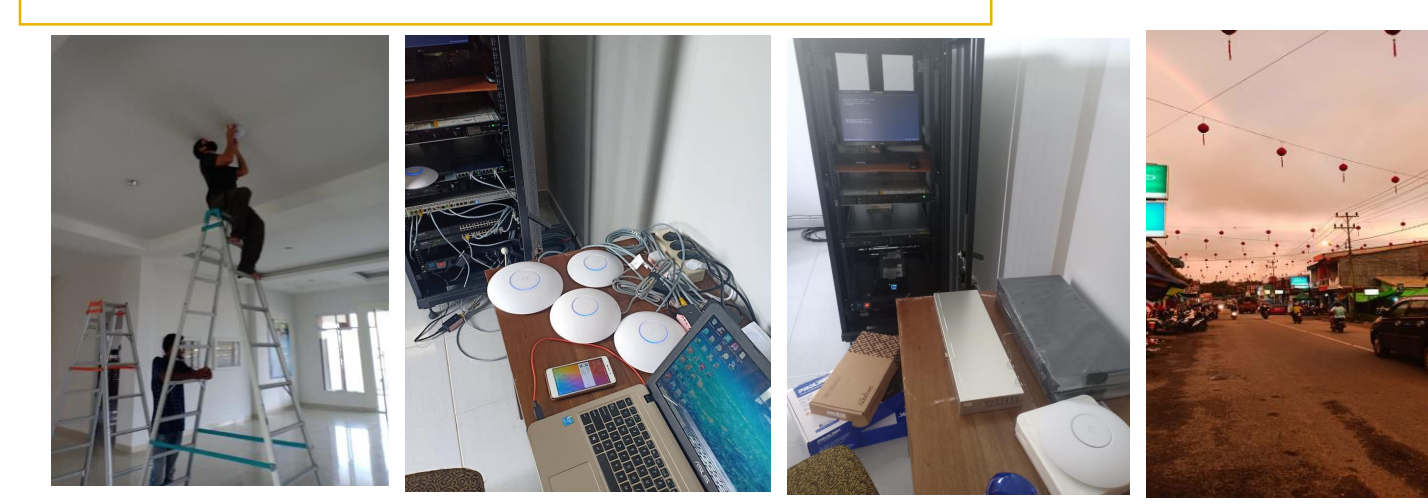

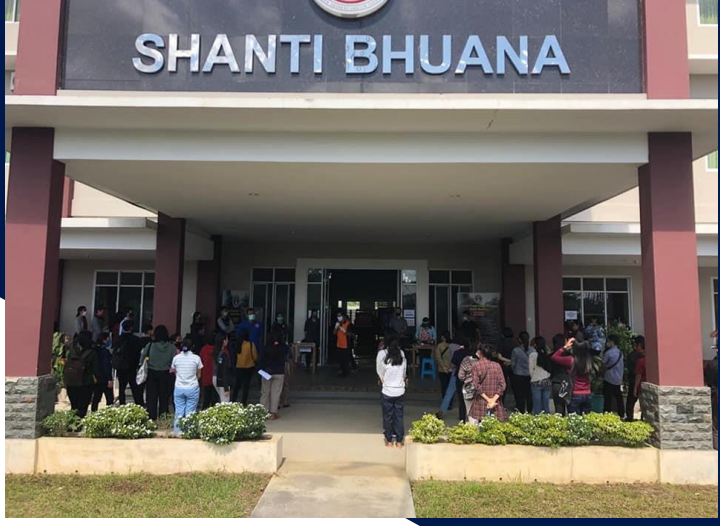

https://shantibhuana.ac.id/

Pandemi saat ini pembelajaran tentu semuanya berjalan via online. Namun hal itu menjadi tantangan bagi kami yang berada di zona perbatasan Kalimantan Barat di mana ip publik saat ini jumlahnya terbatas, dan juga koneksi kebutuhan untuk hosting ke publik semakin hari semakin banyak hal ini terjadi di kampus kami yang membutuhkan alokasi seperti website kampus, server moodle kampus, server siakad, repository, sister dikti dan lain lain.

|                 |   |               | Version:<br>Build number:<br>ESXi version:<br>ESXi build number: | 1.8.0<br>4:<br>6.<br>4: |       |
|-----------------|---|---------------|------------------------------------------------------------------|-------------------------|-------|
|                 |   |               |                                                                  |                         | Close |
| Virtual machine | ~ | Guest OS      | ~                                                                | Host name               | ~     |
| 🚯 VM2Linux      |   | Ubuntu Linux  | (64-bit)                                                         | vm2                     |       |
| 🚯 VM3Linux      |   | Ubuntu Linux  | (64-bit)                                                         | vm3                     |       |
| 🚯 VM4Linux      |   | Ubuntu Linux  | (64-bit)                                                         | vm4                     |       |
| 🚯 VM1Linux      |   | Ubuntu Linux  | (64-bit)                                                         | vm1                     |       |
| 🚯 Windows       |   | Microsoft Wir | ndows 10 (6                                                      |                         |       |
| 🚯 VM5Linux      |   | Ubuntu Linux  | (64-bit)                                                         | Unknown                 |       |

VMware ESXi™

Copyright @ 1998-2016 VMware, Inc. All rights reserved. This product is protected by U.S. and international copyright and intellectual property laws. VMware products are

covered by one or more patents listed at http://www.vmware.com/go/patents

About

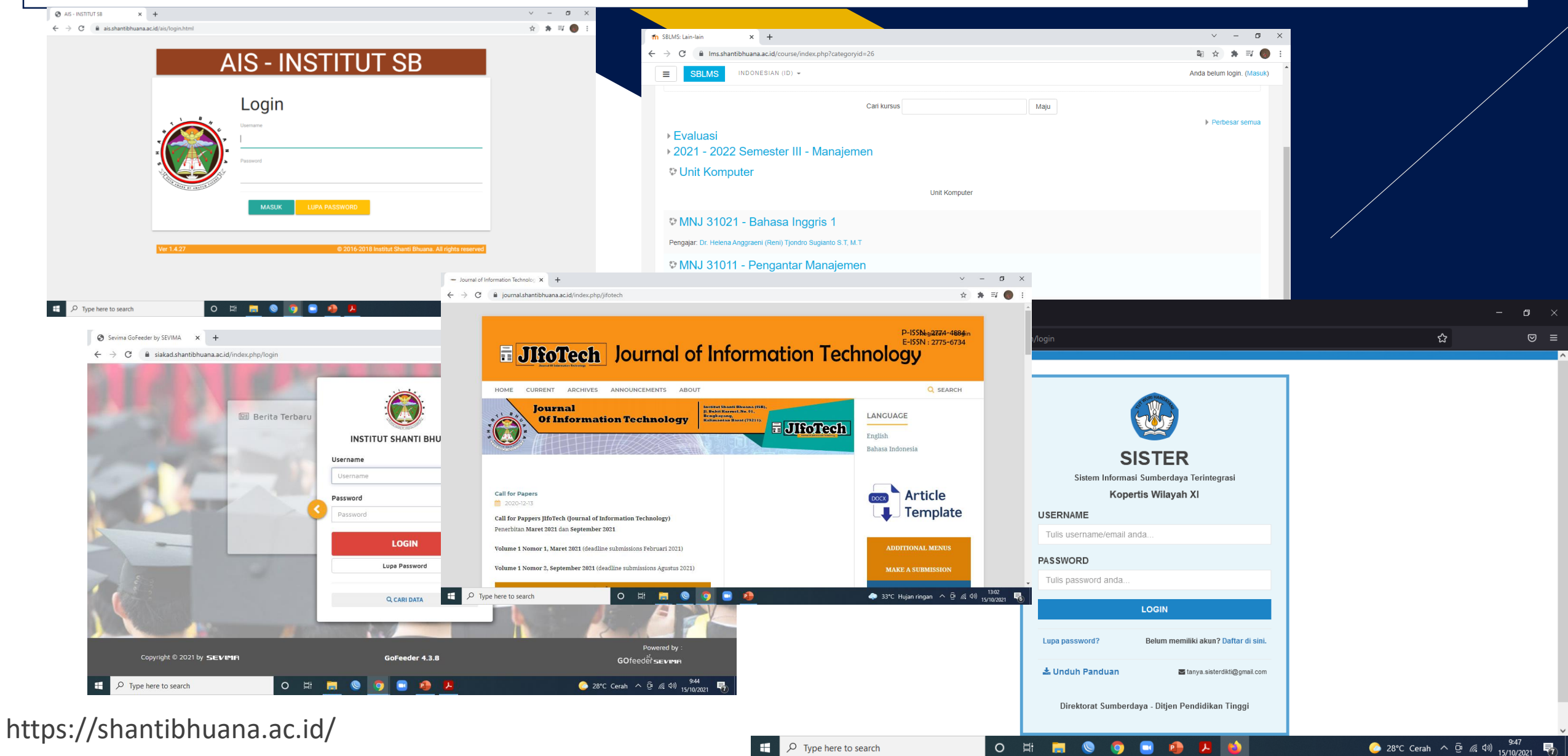

Х

#### 💽 Certificate

General Details Certification Path

#### 🔰 Certificate Information

This certificate is intended for the following purpose(s): • Proves your identity to a remote computer

\* Refer to the certification authority's statement for details.

Issued to: \*.shantibhuana.ac.id

Issued by: Sectigo RSA Domain Validation Secure Server CA

Valid from 19/05/2021 to 20/05/2022

Issuer Statement

OK

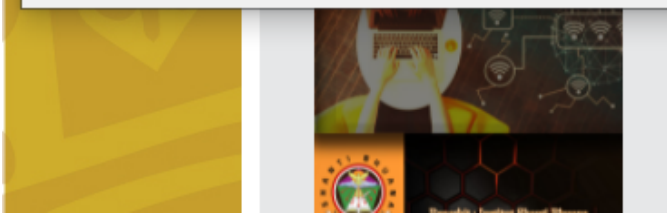

#### Shanti Bhuana

has four published journals for the four rship study program maintains the BEE

am maintains the Management and Sus udy program maintains the Journal Of program maintains the Education Lear

#### al of Information Technology

al of Information Technology (JIfoTe ific work or research under the S nation Technology (JIfoTech) contair

information technology, in the form of Inter databases, artificial intelligence, business infrastructure, human and computer interac image processing.

https://shantibhuana.ac.id/

Pandemi saat ini pembelajaran tentu semuanya berjalan via online. Namun hal itu menjadi tantangan bagi kami yang berada di zona perbatasan Kalimantan Barat di mana ip publik saat ini jumlahnya terbatas, dan juga koneksi kebutuhan untuk hosting ke publik semakin hari semakin banyak hal ini terjadi di kampus kami yang membutuhkan alokasi seperti website kampus, server moodle kampus, server siakad, repository, sister dikti dan lain lain.

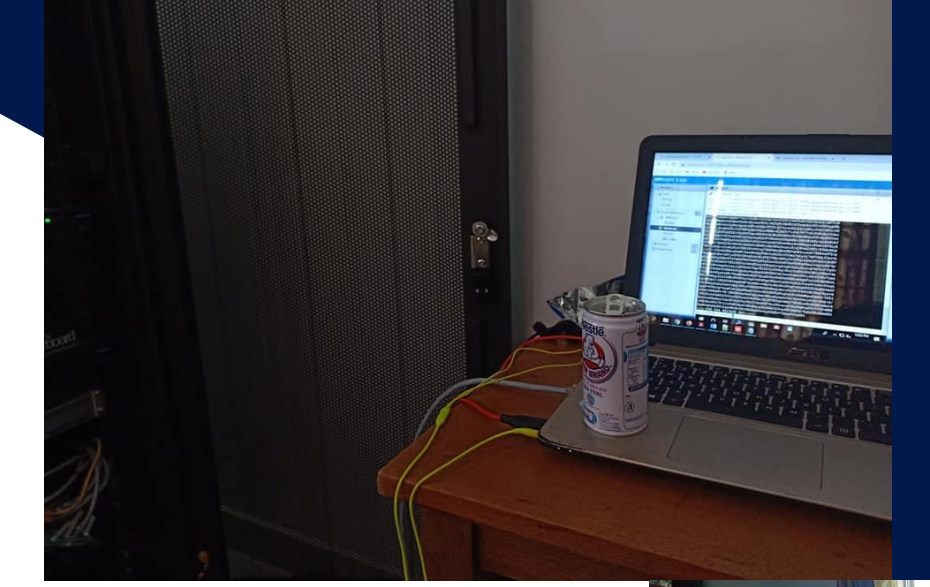

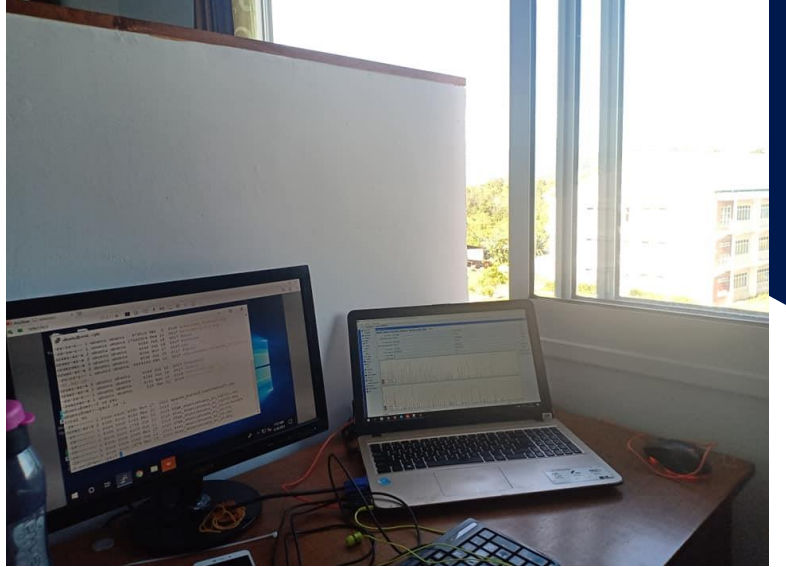

https://shantibhuana.ac.id/

#### **SOLUSI JARINGAN KAMPUS DI ERA COVID-19**

Sebagai solusi kami menerapkan VMWare untuk menghemat biaya pengeluaran daripada harus membeli pc server yang jumlahnya puluhan.Tetapi dengan keterbatasan ip publik, kami dituntut untuk mengkonfigurasi jaringan agar dapat diterapkan proxy untuk terhubung publik hanya dengan 1 ip publik saja.

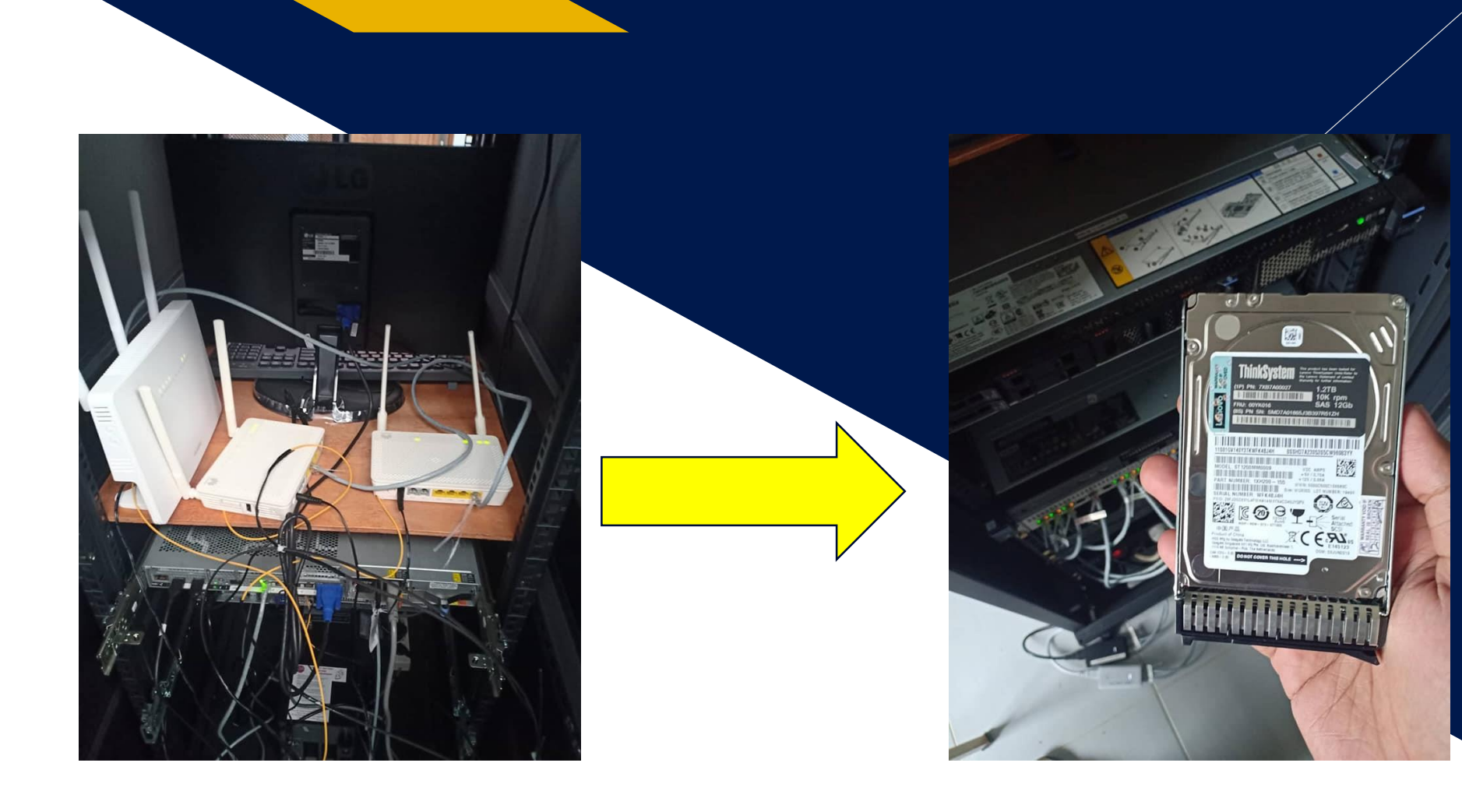

#### **SOLUSI JARINGAN KAMPUS DI ERA COVID-19**

Sebagai solusi kami menerapkan VMWare untuk menghemat biaya pengeluaran daripada harus membeli pc server yang jumlahnya puluhan.Tetapi dengan keterbatasan ip publik, kami dituntut untuk mengkonfigurasi jaringan agar dapat diterapkan proxy untuk terhubung publik hanya dengan 1 ip publik saja.

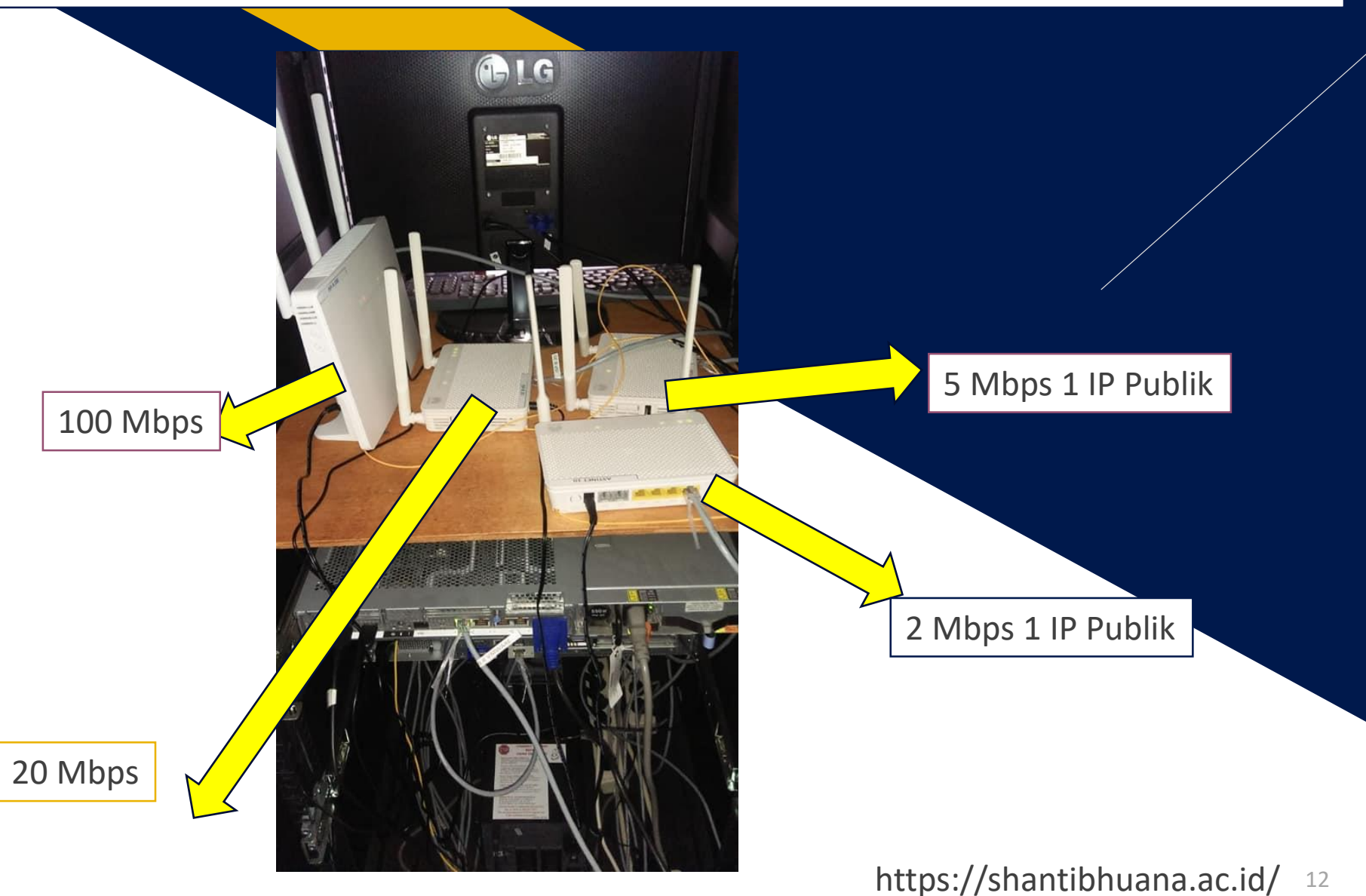

#### **SOLUSI JARINGAN KAMPUS DI ERA COVID-19**

Sebagai solusi kami menerapkan VMWare untuk menghemat biaya pengeluaran daripada harus membeli pc server yang jumlahnya puluhan Tetapi dengan keterbatasan ip publik, kami dituntut untuk mengkonfigurasi jaringan agar dapat diterapkan proxy untuk terhubung publik hanya dengan 1 ip publik saja.

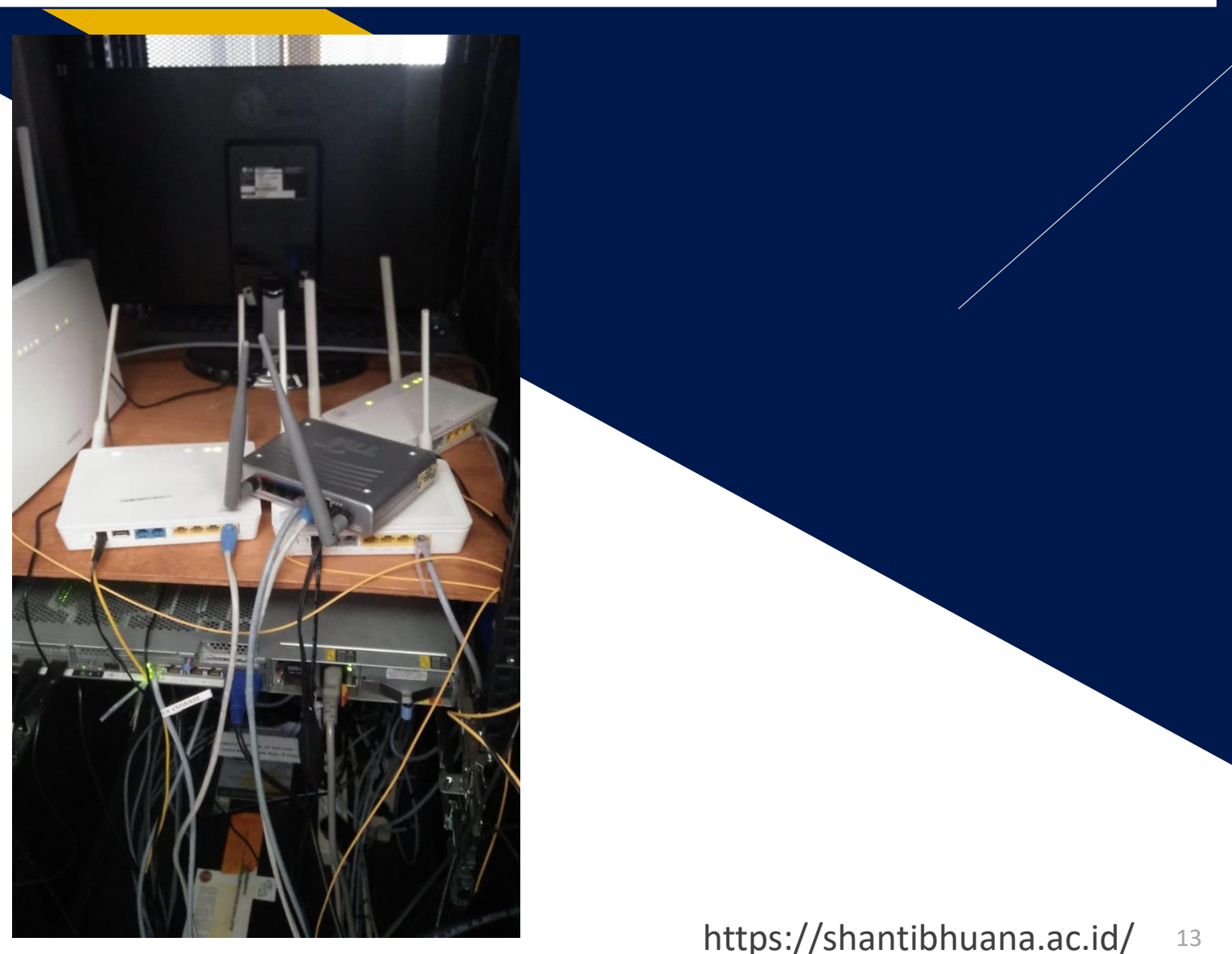

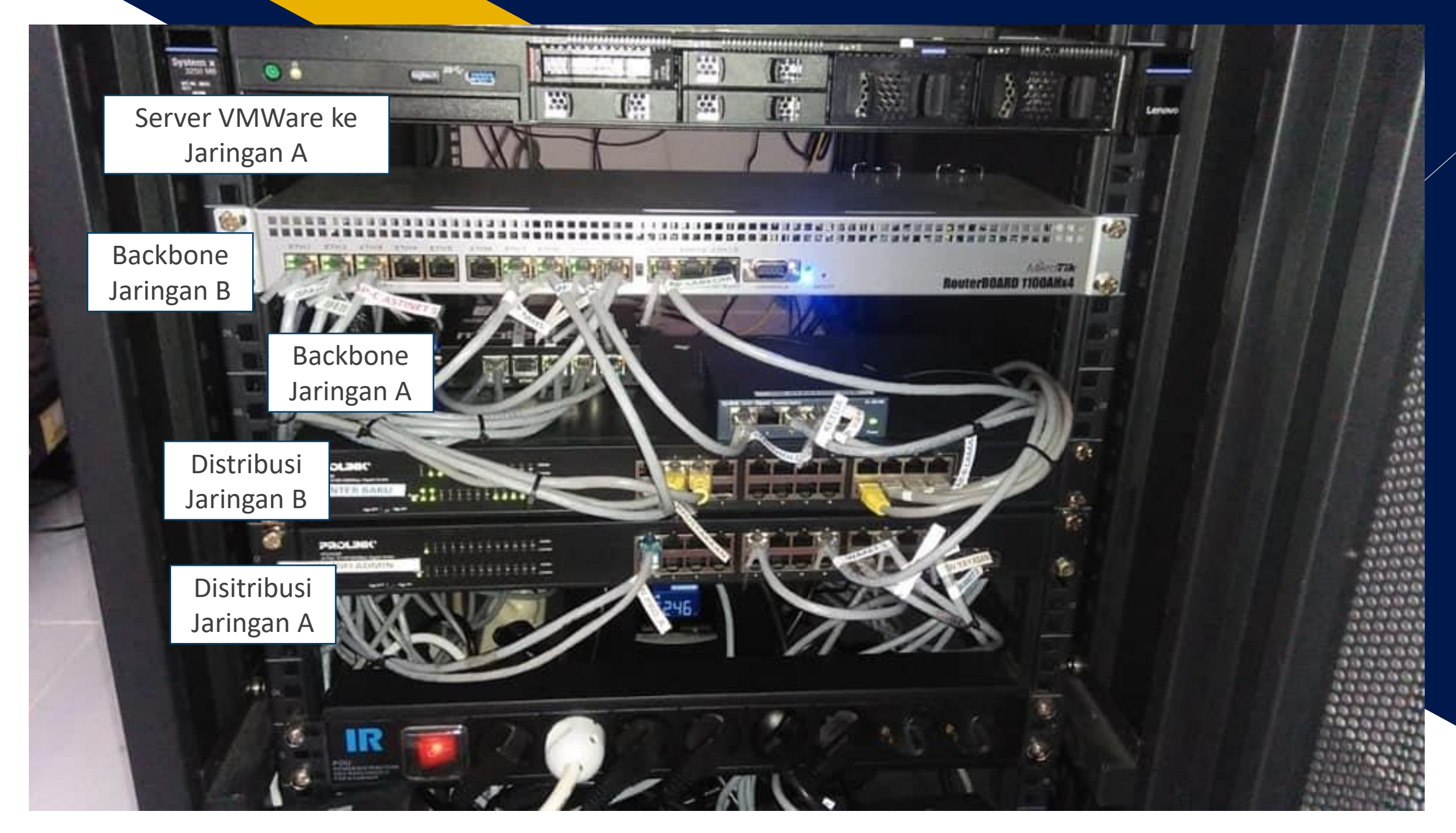

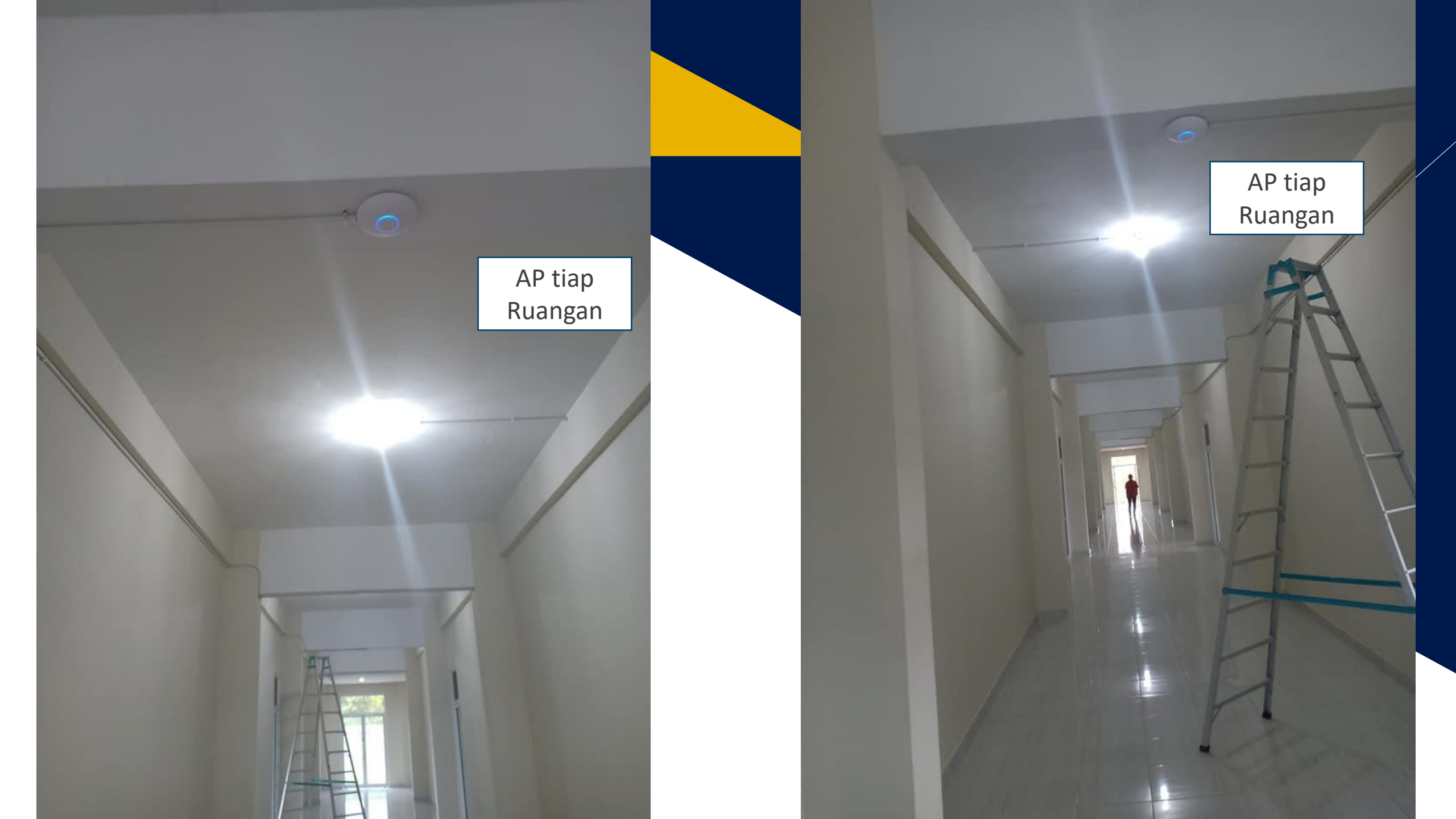

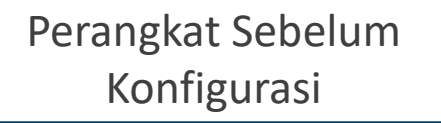

UniFi

UniFI

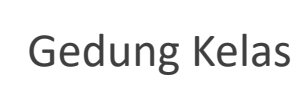

NIKTOTA

-----

Server dan Router Backbone

roolerboar

iouiierboard

## Sisi MikroTik Jaringan A

| 🔏 Quick Set       |                              |                   |                     |                      |           |                 |                 |       |             |                              |                                                                                                    |
|-------------------|------------------------------|-------------------|---------------------|----------------------|-----------|-----------------|-----------------|-------|-------------|------------------------------|----------------------------------------------------------------------------------------------------|
| CAPsMAN           | Interface Interface List Eth | emet EoIP Tunnel  | IP Tunnel GRE Tunne | el VLAN VRRP Bonding | LTE       |                 |                 |       |             |                              |                                                                                                    |
| Interfaces        |                              |                   | 1                   |                      |           |                 |                 |       |             | Find                         |                                                                                                    |
| Wireless          |                              | U Detect Internet | ]                   |                      |           |                 |                 |       |             | Find                         |                                                                                                    |
| Sig Bridge        | Name 🗠 Typ                   | e A               | ctual MTU L2 MTU    | Tx Rx                | 1         | fx Packet (p/s) | Rx Packet (p/s) | FP Tx | FP Rx       | FP Tx Packet (p/s) FP Rx Pac |                                                                                                    |
| 🚅 PPP             | ether1 Ether2                | em DNS Static     |                     |                      |           |                 | 0               | 0 bp: | s Ubp:      | s 0                          |                                                                                                    |
| 🛫 Switch          | ;;; Remote Server Latihan    |                   |                     |                      | Find      | Ĭ               |                 | 0 00  | ор.<br>Сор. |                              |                                                                                                    |
| °t% Mesh          | R +> ether3 Ether            | em The Market     |                     |                      | Find      | 0               | 0               | 0 bp: | s Obp:      | s 0                          |                                                                                                    |
| 255 IP            | ::: Astinet 10 Mbps          | # Na              | R                   | legexp 1.001         | TTL (s) 🔻 |                 | r               |       |             | 2                            |                                                                                                    |
|                   | K Sether4 TELKOM Eth         | em 0 0            | bhuana.ac.id        | 1.201                | 10        |                 |                 |       | s Ubp:      | s 0                          |                                                                                                    |
| Pauling N         | R «!» ether5 Eth             | em 2 o            | phuana.ac.id        | .1.202               | 1d (      |                 | ♦ ОК            | 0 bp: | s Obp       | s 0                          |                                                                                                    |
| Routing P         | «-» lvpn L2T                 | TP 3 🛛            | huana.ac.id         | .1.202               | 1d (      |                 |                 | 0 bp: | s O bps     | s O                          |                                                                                                    |
| tige System ►     | X «-» vpn PP                 | TP 4 🛛            | iuana.ac.id         | .1.203               | 1d (      |                 |                 | 0 bp: | s O bp:     | s 0                          |                                                                                                    |
| 👳 Queues          |                              | 5 0               | huana.ac.id         | .1.204               | 1d (      |                 | Apply           |       |             |                              |                                                                                                    |
| Files             |                              | 7 0               | uana ac id          | 1 204                | 10        | ata Reguesta    |                 |       |             |                              |                                                                                                    |
| Eog               |                              | 8 0               | ntibhuana.ac.id     | .1.204               | 1d        | lote Requests   | Static          |       |             |                              |                                                                                                    |
| A RADIUS          |                              | 9 💿               | ibhuana.ac.id       | .1.220               | 1d (      |                 | Cache           |       |             |                              |                                                                                                    |
| 🗶 Tools 🗈 🗈       |                              | 10 💿              | tibhuana.ac.id      | .1.202               | 1d (      |                 |                 |       |             |                              |                                                                                                    |
| New Terminal      |                              | 11 •              | ntibhuana.ac.id     | .1.202               | 1d (      |                 | s               |       |             |                              | EVICE                                                                                                    |
| ala Dat1V         |                              | 12 0              | antibhuana.ac.id    | .1.204               | ld Id     |                 | s               |       |             |                              | H H                                                                                                    |
|                   |                              | 14 0              | bhuana.ac.id        | .1.204               | 1d        |                 |                 |       |             |                              |                                                                                                    |
|                   |                              | 15 💿              | huana.ac.id         | .1.230               | 1d (      |                 |                 |       |             |                              |                                                                                                    |
| Martition         |                              |                   |                     |                      |           |                 |                 |       |             |                              |                                                                                                    |
| 🛃 Make Supout.rif |                              |                   |                     |                      |           |                 | V:D             |       |             |                              | h                                                                                                    |
| New WinBox        |                              |                   |                     |                      |           |                 | ND              |       |             |                              | - Friday - Friday                                                                                              |
| 📕 Exit            |                              |                   |                     |                      |           |                 |                 |       |             |                              |                                                                                                    |
| ×                 |                              |                   |                     |                      |           |                 |                 |       |             |                              |                                                                                                    |
| 🖁 💻 Windows 🛛 🗅   |                              | •                 |                     |                      | ٠         |                 |                 |       |             |                              |                                                                                                    |
| <u>د</u>          |                              | 16 items          |                     |                      |           |                 |                 |       |             |                              |                                                                                                    |
| $\geq$            |                              | *                 |                     |                      |           | 1               |                 |       |             |                              |                                                                                                    |
| n                 |                              |                   |                     |                      |           |                 |                 |       |             |                              |                                                                                                    |
| 0                 |                              |                   |                     |                      |           |                 |                 |       |             |                              | 11 and an and a set                                                                                            |
|                   |                              |                   |                     |                      |           |                 |                 |       |             |                              | and a second second second second second second second second second second second second second second second |

# Sisi MikroTik Jaringan A

| auick Set              | Interface List            |                    |                  |                    |                |                |                 |                 |                |                  | ۵×                 |
|------------------------|---------------------------|--------------------|------------------|--------------------|----------------|----------------|-----------------|-----------------|----------------|------------------|--------------------|
| CAPsMAN                | Interface Interface List  | Ethemet EoIP Tunne | el IP Tunnel GRI | E Tunnel VLAN VRRP | Bonding L      | TE             |                 |                 |                |                  |                    |
| Interfaces             |                           |                    |                  |                    |                | . –            |                 |                 |                |                  | [Tind              |
| 🚊 Wireless             |                           | wer Cycle          |                  |                    |                |                | 1               |                 |                |                  | Fina               |
| 📲 Bridge               | Name 🛆                    | Туре               | MTU Actual M     | MTU  L2 MTU  Tx    | 01             | Rx             | Tx Packet (p/s) | Rx Packet (p/s) | FP Tx          | FP Rx            | FP Tx Packet (p/s) |
| 📑 PPP                  | ether1                    | Address List       |                  |                    | 0 bps<br>0 bps | 0 bps<br>0 bps | 0               |                 | 0 U DP<br>0 DD | is Ubp<br>is Obp | s U                |
| 🛫 Switch               | ;;; Remote Server Latihar | + - < ×            | A 1              | Find               | 0.000          |                |                 |                 | с ор           | с ор             |                    |
| °t <mark>8</mark> Mesh | R «I» ether3              | Address            | A Network        | Interface 🗸        | 0 bps          | 0 bps          | 0               | ) (             | ) 0 bp         | os Obp           | s 0                |
| 255 IP 🗅               | R stinet 10 Mbps          | ::: SERVER         |                  |                    | 365.3 kbps     | 401.0 kbps     | 677             | 671             | 0 bp           | s Obn            | s 0                |
| 🖉 MPLS 🛛 🗅             | ;;; WIFI dan LAN          | ÷.                 |                  | ether3             | 000.010000     | 101.01.000     |                 | 0,1             | 000            | о ор             | •                  |
| 😹 Routing 🛛 🗅          | R «I» ether5              | ::: WA             |                  | ether4 TELKOM      | 9.6 kbps       | 12.1 kbps      | 10              | 14              | 0 bp           | os Obp           | s 0                |
| 🎲 System 🗅             |                           | ::: LAN            |                  |                    |                |                |                 |                 |                |                  |                    |
| Queues                 |                           | ÷                  |                  | ether2             |                |                |                 |                 |                |                  |                    |
| Files                  |                           | <b>.</b>           |                  | etherb             |                |                |                 |                 |                |                  |                    |
| Log                    |                           |                    |                  |                    |                |                |                 |                 |                |                  |                    |
| 🧟 RADIUS               |                           |                    |                  |                    |                |                |                 |                 |                |                  |                    |
| 🔀 Tools 🛛 🔿            |                           |                    |                  |                    |                |                |                 |                 |                |                  |                    |
| Mew Terminal           |                           |                    |                  |                    |                |                |                 |                 |                |                  |                    |
| Dot1X                  |                           |                    |                  |                    |                |                |                 |                 |                |                  |                    |
| 🔜 MetaROUTER           |                           |                    |                  |                    |                |                |                 |                 |                |                  |                    |
| Partition              |                           |                    |                  |                    |                |                |                 |                 |                |                  |                    |
| 🗋 Make Supout.rif      |                           | 4 items            |                  |                    |                |                |                 |                 |                |                  |                    |
| New WinBox             | Ľ                         | 1                  |                  |                    |                |                |                 |                 |                |                  |                    |
| Exit                   |                           |                    |                  |                    |                |                |                 |                 |                |                  |                    |
| <                      |                           |                    |                  |                    |                |                |                 |                 |                |                  |                    |
| Windows 🗅              |                           |                    |                  |                    |                |                |                 |                 |                |                  |                    |
|                        |                           |                    |                  |                    |                |                |                 |                 |                |                  |                    |
|                        |                           |                    |                  |                    |                |                |                 |                 |                |                  |                    |
| 2                      |                           |                    |                  |                    |                |                |                 |                 |                |                  |                    |
|                        |                           |                    |                  |                    |                |                |                 |                 |                |                  |                    |
| 2                      |                           |                    |                  |                    |                |                |                 |                 |                |                  |                    |
| 5                      | •                         |                    |                  |                    |                |                |                 |                 |                |                  | ٠                  |

# Sisi MikroTik Jaringan A

| 🔏 Quick Set        | IP Service List |        |                |             |      |
|--------------------|-----------------|--------|----------------|-------------|------|
| CAPsMAN            |                 |        |                |             | Find |
| 🛲 Interfaces       | Name            | / Port | Available From | Certificate |      |
| Wireless           | X @ api         | 872    | 8              | Continuato  |      |
| 📲 🖁 Bridge         | X @ api-ssl     |        |                | none        |      |
| 📑 PPP              | ● ftp           |        | 7              |             |      |
| 🛫 Switch           | X @ telnet      |        |                |             |      |
| °t¦8 Mesh          | winbox          |        |                |             |      |
| 255 IP 🛛 🔿         | X @ www-sel     |        |                | none        |      |
| 🖉 MPLS 🛛 🔿         |                 |        |                | nono        |      |
| 😹 Routing 🛛 🗅      |                 |        |                |             |      |
| 🎲 System 🗅         |                 |        |                |             |      |
| Queues             |                 |        |                |             |      |
| 📄 Files            |                 |        | •              |             |      |
| 📄 Log              |                 |        |                |             |      |
| 🧟 RADIUS           |                 |        |                |             |      |
| 🄀 Tools 🛛 🗅        |                 |        |                |             |      |
| New Terminal       |                 |        |                |             |      |
| Dot 1X             |                 |        |                |             |      |
| 🛃 MetaROUTER       |                 |        |                |             |      |
| 🕭 Partition        |                 |        |                |             |      |
| [] Make Supout.rif |                 |        |                |             |      |
| New WinBox         |                 |        |                |             |      |
| Exit               |                 |        |                |             |      |
|                    |                 |        |                |             |      |
| Windows            |                 |        |                |             |      |
|                    |                 |        |                |             |      |

| 6 | on | RR1    | 1004Hy4   | (arm) |
|---|----|--------|-----------|-------|
|   | υn | 1/10/1 | TOURI IA4 | ann   |

Session S

6

WinB

RouterO

🎢 Quick Set

# Sisi MikroTik Jaringan B

| CAPsMAN                                                                               | Interface Interface Lis                                                                                                    | st Ethernet Eo                                                                                                    | DIP Tunnel IP Tunnel    | GRE Tunnel      | VLAN VRRP Bondir                        | na                 |                                                                        |                 |       |                     |                    |                       |                                                                                                    |
|---------------------------------------------------------------------------------------|----------------------------------------------------------------------------------------------------|----------------------------------------------------------------------------------------------------|-------------------------|-----------------|-----------------------------------------|--------------------|------------------------------------------------------------------------|-----------------|-------|---------------------|--------------------|-----------------------|----------------------------------------------------------------------------------------------------|
| Interfaces                                                                            |                                                                                                    |                                                                                                    |                         |                 |                                         |                    |                                                                        |                 |       |                     |                    |                       | Fired                                                                                                    |
| Wireless                                                                              |                                                                                                    |                                                                                                    | tect Internet           |                 |                                         |                    |                                                                        |                 |       |                     |                    |                       | Fina                                                                                                    |
| Bridge                                                                                | Name                                                                                                    | △ Type                                                                                                    | Actual MTU              | L2 MTU Tx       | Rx                                      | T                  | x Packet (p/s)                                                         | Rx Packet (p/s) | FP Tx | FP R                | x                  | FP Tx Packet (p/s) FP | Rx Packet (p/s)                                                                                                    |
| 📑 PPP                                                                                 | ;;; ISP - A 125 Mbps in<br>R 4!s ether1                                                                                                    | Ethernet                                                                                                    | 1500                    | 1592            | 1115 3 kbps                             | 1198.7 kbps        | 29                                                                     | 1 3             | 20    | 1192.5 kbps         | 10.8 Mbos          | 397                   | 1 272                                                                                                    |
| 💬 Switch                                                                              | ::: ISP -B 20 Mbps Ind                                                                                                    | lihome                                                                                                    | 1000                    | 1332            | 1113.5 Kbps                             | 1150.7 КБра        | 2.0                                                                    | 5               | 20    | 1102.0 K0p8         | 10.0 1000          | 307                   | 12/2                                                                                                    |
| °T <sup>e</sup> Mesh                                                                  | ether2                                                                                                    | Ethernet                                                                                                    | 1500                    | 1592            | 0 bps                                   | 0 bps              | (                                                                      | )               | 0     | 0 bps               | 0 bps              | 0                     | 0                                                                                                    |
| 255 IP                                                                                | ::: ISP -C 5 Mbps Astir                                                                                                    | net                                                                                                    | 1500                    | 4500            | 400.011                                 | 10.011             |                                                                        |                 |       | 100 511             | 10.011             | 00                    | 22                                                                                                    |
| Z MPLS N                                                                              | R <i>ether3</i>                                                                                                    | Ethemet                                                                                                    | 1500                    | 1592            | 0 bos                                   | 12.6 Kbps<br>0 bps | 10                                                                     | 3               | 0     | 132.5 KDps<br>0 bps | 13.6 KDps<br>0 bps | 23                    | 22                                                                                                    |
| Bouting                                                                               | ether5                                                                                                    | Ethemet                                                                                                    | 1500                    | 1592            | 0 bps                                   | 0 bps              |                                                                        | ,<br>,          | 0     | 0 bps               | 0 bps              | 0                     | 0                                                                                                    |
|                                                                                       | ether6                                                                                                    | Ethemet                                                                                                    | 1500                    | 1592            | 0 bps                                   | 0 bps              | (                                                                      | )               | 0     | 0 bps               | 0 bps              | 0                     | 0                                                                                                    |
| System -                                                                              | ::: WIFI OUTDOOR                                                                                                    | Dhamat                                                                                                    | 1500                    | 1500            | 0 has                                   | 0.6                |                                                                        |                 | 0     | 0.6                 | 0.6                | 0                     | 0                                                                                                    |
| Queues                                                                                | WIFLHOTSPOT LC                                                                                                    | DGIN                                                                                                    | 1000                    | 1592            | Ubps                                    | Ubps               |                                                                        | J               | 0     | Ubps                | U DPS              | U                     | U                                                                                                    |
| Files                                                                                 | R <> ether8                                                                                                    | Ethemet                                                                                                    | 1500                    | 1592            | 1195.1 kbps                             | 1069.4 kbps        | 31                                                                     | ) 2             | 83    | 10.8 Mbps           | 1171.9 kbps        | 1 255                 | 385                                                                                                    |
| Log                                                                                   | ::: WIFI REKTORAT                                                                                                    |                                                                                                    |                         |                 | -                                       |                    |                                                                        |                 |       |                     |                    |                       |                                                                                                    |
| 🥵 RADIUS                                                                              | R <> ether9                                                                                                    | Ethemet                                                                                                    | 1500                    | 1592            | 14.7 kbps                               | 25.9 kbps          | 1                                                                      | 1               | 13    | 12.8 kbps           | 23.3 kbps          | 9                     | 11                                                                                                    |
| 🄀 Tools 🗈 🗅                                                                           | R 4: ether10                                                                                                    | Ethemet                                                                                                    | 1500                    | 1592            | 0 bos                                   | 0 bps              |                                                                        | 1               | 0     | 0 bps               | 0 bps              | 0                     | 0                                                                                                    |
| New Terminal                                                                          | R <b>«</b> » ether11                                                                                                    | Ethemet                                                                                                    | 1500                    | 1592            | 0 bps                                   | 512 bps            |                                                                        | j               | 1     | 0 bps               | 480 bps            | Ű                     | 1                                                                                                    |
| Dot1X                                                                                 | ether12                                                                                                    | Ethemet                                                                                                    | 1500                    | 1592            | 0 bps                                   | 0 bps              | (                                                                      | )               | 0     | 0 bps               | 0 bps              | 0                     | 0                                                                                                    |
| 🕭 Partition                                                                           | ether13                                                                                                    | Ethemet                                                                                                    | 1500                    | 1592            | 0 bps                                   | 0 bps              |                                                                        | )               | 0     | 0 bps               | 0 bps              | 0                     | 0                                                                                                    |
|                                                                                       |                                                                                                    |                                                                                                    |                         |                 |                                         |                    |                                                                        |                 |       |                     |                    |                       |                                                                                                    |
| 🛄 Make Supout.rif                                                                     | Interface <ether1></ether1>                                                                                                    |                                                                                                    |                         |                 |                                         |                    |                                                                        |                 |       |                     |                    |                       |                                                                                                    |
| 🛃 Make Supout.rif<br>😧 Manual                                                         | Interface <ether1></ether1>                                                                                                    | con Protect Ove                                                                                                    | orall State Ry State 1  | Cy State Statue | Traffic                                 |                    |                                                                        |                 |       |                     |                    |                       |                                                                                                    |
| Make Supout.rif<br>Manual<br>New WinBox                                               | Interface <ether1><br/>General Ethemet L</ether1>                                                                                                    | .oop Protect Ove                                                                                                    | erall Stats Rx Stats 1  | Tx Stats Status | 3 Traffic                               |                    |                                                                        |                 |       |                     |                    |                       | ОК                                                                                                    |
| Make Supout.rif<br>Manual<br>New WinBox                                               | Interface <ether1><br/>General Ethemet L<br/>Tx/Rx Rate:</ether1>                                                                                                    | Loop Protect Ove                                                                                                    | erall Stats Rx Stats 1  | Tx Stats Status | 3 Traffic                               |                    | / 1198.7 kbps                                                          |                 |       |                     |                    | <b>•</b>              | OK<br>Cancel                                                                                                    |
| <ul> <li>Make Supout.rif</li> <li>Manual</li> <li>New WinBox</li> <li>Exit</li> </ul> | Interface <ether1><br/>General Ethemet L<br/>Tx/Rx Rate:<br/>Tx/Rx Packet Rate:</ether1>                                                                                                    | .oop Protect Ove<br>1115.3 kbps<br>290 p/s                                                                                                    | erall Stats Rx Stats 1  | Tx Stats Status | 3 Traffic                               |                    | / 1198.7 kbps<br>/ 320 p/s                                             |                 |       |                     |                    | <b>•</b>              | OK<br>Cancel                                                                                                    |
| Make Supout.rif Manual New WinBox Exit                                                | Interface <ether1> General Ethemet L Tx/Rx Rate: Tx/Rx Packet Rate: FP Tx/Rx Rate:</ether1>                                                                                                    | Loop Protect Ove<br>1115.3 kbps<br>290 p/s<br>1192.5 kbps                                                                                                    | erall Stats Rx Stats 1  | Tx Stats Status | 3 Traffic                               |                    | / 1198.7 kbps<br>/ 320 p/s<br>/ 10.8 Mbps                              |                 |       |                     |                    |                       | OK<br>Cancel<br>Apply                                                                                                    |
| Make Supout.rif Manual New WinBox Exit                                                | Interface <ether1>       General     Ethemet       Tx/Rx     Rate:       Tx/Rx     Packet       FP     Tx/Rx       FP     Tx/Rx       FP     Tx/Rx</ether1>                                                                                                    | .oop Protect Ove<br>1115.3 kbps<br>290 p/s<br>1192.5 kbps                                                                                                    | rerall Stats Rx Stats 1 | īx Stats Status | 3 Traffic                               |                    | / 1198.7 kbps<br>/ 320 p/s<br>/ 10.8 Mbps                              |                 |       |                     |                    |                       | OK<br>Cancel<br>Apply<br>Disable                                                                                                    |
| Make Supout.rif Manual New WinBox Exit                                                | Interface <ether1><br/>General Ethemet L<br/>Tx/Rx Rate:<br/>Tx/Rx Packet Rate:<br/>FP Tx/Rx Packet Rate:</ether1>                                                                                                    |                                                                                                    | erall Stats Rx Stats 1  | Tx Stats Status | s Traffic                               |                    | / 1198.7 kbps<br>/ 320 p/s<br>/ 10.8 Mbps<br>/ 1 272 p/s               |                 |       |                     |                    |                       | OK<br>Cancel<br>Apply<br>Disable<br>Comment                                                                                                    |
| Make Supout.rif Manual New WinBox Exit                                                | Interface <ether1>         General       Ethemet       L         Tx/Rx Rate:       Tx/Rx Packet Rate:         FP Tx/Rx Rate:       FP Tx/Rx Rate:         FP Tx/Rx Packet Rate:       Tx/Rx Packet Rate:</ether1>                                                              | Loop Protect Ove<br>1115.3 kbps<br>290 p/s<br>1192.5 kbps<br>397 p/s<br>9.8 GiB                                                                                                    | erall Stats Rx Stats 1  | Tx Stats Status | 3 Traffic                               |                    | / 1198.7 kbps<br>/ 320 p/s<br>/ 10.8 Mbps<br>/ 1 272 p/s<br>/ 47.0 GiB |                 |       |                     |                    |                       | OK<br>Cancel<br>Apply<br>Disable<br>Comment<br>Torch                                                                                                    |
| Make Supout.rif Manual New WinBox Exit                                                | Interface <ether1>         General       Ethemet       L         Tx/Rx Rate:       Tx/Rx Packet Rate:         FP Tx/Rx Rate:       FP Tx/Rx Rate:         FP Tx/Rx Packet Rate:       Tx/Rx Bytes:</ether1>                                                                    | Loop Protect         Over           1115.3 kbps         290 p/s           1192.5 kbps         397 p/s           9.8 GiB         9.8 GiB                                                | erall Stats Rx Stats 1  | Tx Stats Status | 3 Traffic                               |                    | / 1198.7 kbps<br>/ 320 p/s<br>/ 10.8 Mbps<br>/ 1 272 p/s<br>/ 47.0 GiB |                 |       |                     |                    |                       | OK<br>Cancel<br>Apply<br>Disable<br>Comment<br>Torch<br>Cable Test                                                                                              |
| Make Supout.rif Manual New WinBox Exit                                                | Interface <ether1>         General       Ethemet       L         Tx/Rx Rate:       Tx/Rx Packet Rate:         FP Tx/Rx Packet Rate:       FP Tx/Rx Packet Rate:         Tx/Rx Packet Rate:       Tx/Rx Bytes:         Tx:       1115.3 kbps</ether1>                           | Loop Protect         Ove           1115.3 kbps         290 p/s           290 p/s         1192.5 kbps           397 p/s         397 p/s                                                 | erall Stats Rx Stats 1  | Tx Stats Status | Traffic                                 |                    | / 1198.7 kbps<br>/ 320 p/s<br>/ 10.8 Mbps<br>/ 1 272 p/s<br>/ 47.0 GiB |                 |       |                     |                    |                       | OK       Cancel       Apply       Disable       Comment       Torch       Cable Test       Blink                                                                |
| Make Supout.rif Manual New WinBox Exit                                                | Interface <ether1>         General       Ethemet       L         Tx/Rx Rate:       Tx/Rx Packet Rate:         FP Tx/Rx Packet Rate:       FP Tx/Rx Rate:         FP Tx/Rx Packet Rate:       Tx/Rx Bytes:         Tx:       1115.3 kbps         Rx:       1198.7 kbps</ether1> | Loop Protect         Ove           : 1115.3 kbps         :           : 290 p/s         :           : 1192.5 kbps         :           : 397 p/s         :           : 9.8 GiB         : | erall Stats Rx Stats 7  | Tx Stats Status | 3 Traffic                               |                    | / 1198.7 kbps<br>/ 320 p/s<br>/ 10.8 Mbps<br>/ 1 272 p/s<br>/ 47.0 GiB |                 |       |                     |                    |                       | OK       Cancel       Apply       Disable       Comment       Torch       Cable Test       Blink       Reset MAC Address                                        |
| Make Supout.rif Manual New WinBox Exit                                                | Interface <ether1>         General       Ethemet       L         Tx/Rx Rate:       Tx/Rx Packet Rate:         FP Tx/Rx Rate:       FP Tx/Rx Rate:         FP Tx/Rx Packet Rate:       Tx/Rx Bytes:         Tx:       1115.3 kbps         Rx:       1198.7 kbps</ether1>        | Loop Protect Ove<br>1115.3 kbps<br>290 p/s<br>1192.5 kbps<br>397 p/s<br>9.8 GiB                                                                                                    | erall Stats Rx Stats 1  | Tx Stats Status |                                         |                    | / 1198.7 kbps<br>/ 320 p/s<br>/ 10.8 Mbps<br>/ 1 272 p/s<br>/ 47.0 GiB |                 |       |                     |                    |                       | OK       Cancel       Apply       Disable       Comment       Torch       Cable Test       Blink       Reset MAC Address       Reset Counters                   |
| Make Supout.rif Manual New WinBox Exit                                                | Interface <ether1><br/>General Ethemet L<br/>Tx/Rx Rate:<br/>Tx/Rx Packet Rate:<br/>FP Tx/Rx Packet Rate:<br/>FP Tx/Rx Packet Rate:<br/>Tx/Rx Bytes:<br/>Tx: 1115.3 kbps<br/>Rx: 1198.7 kbps</ether1>                                                                          | Loop Protect Ove<br>1115.3 kbps<br>290 p/s<br>1192.5 kbps<br>397 p/s<br>9.8 GiB                                                                                                    | erall Stats Rx Stats 7  | Tx Stats Status |                                         |                    | / 1198.7 kbps<br>/ 320 p/s<br>/ 10.8 Mbps<br>/ 1 272 p/s<br>/ 47.0 GiB |                 |       |                     |                    |                       | OK         Cancel         Apply         Disable         Comment         Torch         Cable Test         Blink         Reset MAC Address         Reset Counters |
| Make Supout.rif Manual New WinBox Exit                                                | Interface <ether1><br/>General Ethemet L<br/>Tx/Rx Rate:<br/>Tx/Rx Packet Rate:<br/>FP Tx/Rx Packet Rate:<br/>FP Tx/Rx Packet Rate:<br/>Tx/Rx Bytes:<br/>Tx: 1115.3 kbps<br/>Rx: 1198.7 kbps<br/>Tx Packet: 290 p/<br/>Rx Packet: 320 p/</ether1>                              | Loop Protect Ove<br>1115.3 kbps<br>290 p/s<br>1192.5 kbps<br>397 p/s<br>9.8 GiB<br>(s<br>(s<br>(s                                                                                      | erall Stats Rx Stats 7  | Tx Stats Status | 3       Traffic         3       Traffic |                    | / 1198.7 kbps<br>/ 320 p/s<br>/ 10.8 Mbps<br>/ 1 272 p/s<br>/ 47.0 GiB |                 |       |                     |                    |                       | OK       Cancel       Apply       Disable       Comment       Torch       Cable Test       Blink       Reset MAC Address       Reset Counters                   |

20

46.6 on RB1100AHx4 (arm)

## Sisi MikroTik Jaringan B

ū

\_

X

**∓** ◆

|         |           |                   | 00 Reset County | ers 00 Reset All Co | unters           |           |           |           |           |          |           |          |         |         |            |            |
|---------|-----------|-------------------|-----------------|---------------------|------------------|-----------|-----------|-----------|-----------|----------|-----------|----------|---------|---------|------------|------------|
|         |           |                   | BU Headt Count  |                     |                  |           |           |           |           |          |           |          |         |         |            |            |
|         | #         | Action            | Chain           | Src. Address        | Dst. Address     | Protocol  | Src. Port | Dst. Port | In. Inter | Out. Int | In. Inter | Out. Int | Src. Ad | Dst. Ad | Bytes      | Packets    |
|         | 0         | <pre>accept</pre> | prerouting      | 50.50.50.0/24       | 50.50.50.0/24    |           |           |           |           |          |           |          |         |         | 0 8        | 0          |
|         |           | <pre>accept</pre> | prerouting      | 50.50.50.0/24       | 10.10.10.0/30    |           |           |           |           |          |           |          |         |         | 0 8        | 0          |
|         | 2         | <pre>accept</pre> | prerouting      | 50.50.50.0/24       | 20.20.20.0/30    |           |           |           |           |          |           |          |         |         | 0 8        | 0          |
|         | 3         | accept            | prerouting      | 60.60.60.0/24       | 60.60.60.0/24    |           |           |           |           |          |           |          |         |         | 0.8        | 0          |
| Þ       | 4         | <pre>accept</pre> | prerouting      | 60.60.60.0/24       | 20.20.20.0/30    |           |           |           |           |          |           |          |         |         | 0 8        | 0          |
| N       | 5         | <pre>accept</pre> | prerouting      | 60.60.60.0/24       | 10.10.10.0/30    |           |           |           |           |          |           |          |         |         | 0 8        | 0          |
|         | 6         | accept            | prerouting      | 90.90.90.0/24       | 90.90.90.0/24    |           |           |           |           |          |           |          |         |         | 500.3 KiB  | 6 184      |
| P       |           | <pre>accept</pre> | prerouting      | 90.90.90.0/24       | 10.10.10.0/30    |           |           |           |           |          |           |          |         |         | 1523.9 KiB | 22 848     |
| Þ       | 8 X       | ✓ accept          | prerouting      | 90.90.90.0/24       | 20.20.20.0/30    |           |           |           |           |          |           |          |         |         | 0 8        | 0          |
|         | 9         | accept            | prerouting      | 192.168.20.0/23     | 192.168.20.0/23  |           |           |           |           |          |           |          |         |         | 10.2 MiB   | 112 093    |
|         | 10        | <pre>accept</pre> | prerouting      | 192.168.20.0/23     | 10.10.10.0/30    |           |           |           |           |          |           |          |         |         | 4005.0 KiB | 58 319     |
|         | 11 X      | accept            | prerouting      | 192.168.20.0/24     | 20.20.20.0/30    |           |           |           |           |          |           |          |         |         | 0 8        | 0          |
|         | 12        | <pre>accept</pre> | prerouting      | /0./0./0.0/24       | /0./0./0.0/24    |           |           |           |           |          |           |          |         |         | 288 B      | 3          |
|         | 13        | <pre>accept</pre> | prerouting      | /0./0./0.0/24       | 20.20.20.0/30    |           |           |           |           |          |           |          |         |         | 0 B        | 0          |
|         | 14 X      | accept            | prerouting      | /0./0./0.0/24       | 10.10.10.0/30    |           |           |           |           |          |           |          |         |         | 0 8        | 0          |
| Þ       | 15        | <pre>accept</pre> | prerouting      | 100.100.100.0/27    | 100.100.100.0/27 |           |           |           |           |          |           |          |         |         | /5.9 KiB   | 925        |
| ninal   | 16        | accept            | prerouting      | 100.100.100.0/27    | 36.94.35.23      |           |           |           |           |          |           |          |         |         | 0 B        | 0          |
|         | 17 X      | ✓ accept          | prerouting      | 100.100.100.0/27    | 20.20.20.0/30    |           |           |           |           |          |           |          |         |         | 0 B        | 0          |
|         | 18 X      | ✓ accept          | prerouting      | 100.100.100.0/2/    | 10.10.10.0/30    |           |           |           |           |          |           |          |         |         | 0 B        | 0          |
|         | 19        | accept            | prerouting      | 110.110.110.0/25    | 110.110.110.0/25 |           |           |           |           |          |           |          |         |         | 322.2 KiB  | 3 441      |
| out rif | 20        | accept            | prerouting      | 110.110.110.0/25    | 10.10.10.0/30    |           |           |           |           |          |           |          |         |         | 1959.1 KiB | 28 724     |
|         | 21 X      | accept            | prerouting      | 110.110.110.0/25    | 20.20.20.0/30    |           |           |           |           |          |           |          |         |         | 0 B        | 0          |
|         | 22        | mark connection   | prerouting      |                     |                  |           |           |           | ether1    |          |           |          |         |         | 56.9 MiB   | 271 719    |
| lox     | 23        | 🖉 mark routing    | output          |                     |                  |           |           |           |           |          |           |          |         |         | 1950.3 KiB | 11 103     |
|         | 24        | mark connection   | prerouting      |                     |                  |           |           |           | ether2    |          |           |          |         |         | 0 B        | 0          |
|         | 25        | 🖉 mark routing    | output          |                     |                  |           |           |           |           |          |           |          |         |         | 0 B        | 0          |
|         | 26        | mark connection   | prerouting      |                     |                  |           |           |           | ether3    |          |           |          |         |         | 1367.4 KiB | 21 666     |
|         | 27        | 🖉 mark routing    | output          |                     |                  |           |           |           |           |          |           |          |         |         | 4069.5 KiB | 14 377     |
|         | 28        | mark routing      | prerouting      |                     |                  |           |           |           |           |          |           |          | Group-A |         | 8.8 GiB    | 20 442 518 |
|         | 29        | mark routing      | prerouting      |                     |                  |           |           |           |           |          |           |          | Group-B |         | 800 B      | 8          |
|         | 30        | mark routing      | prerouting      |                     |                  |           |           |           |           |          |           |          | Group-C |         | 3361.4 KiB | 36 223     |
|         | ::: IC    | MP                |                 |                     |                  |           |           |           |           |          |           |          |         |         |            |            |
|         | 31        | 🥒 mark packet     | prerouting      |                     |                  | 1 (icmp)  |           |           |           |          |           |          |         |         | 3939.7 KiB | 36 698     |
|         | 32        | 🥒 mark packet     | postrouting     |                     |                  | 1 (icmp)  |           |           |           |          |           |          |         |         | 15.6 MiB   | 74 428     |
|         | iw ::: wi | fi Hotspot eth7   |                 |                     |                  |           |           |           |           |          |           |          |         |         |            |            |
|         | 33        | 🖋 mark packet     | postrouting     |                     | 70.70.70.0/24    | !1 (icmp) |           |           |           | ether7   |           |          |         |         | 0 B        | 0          |
|         | 34        | 🖋 mark packet     | prerouting      | 70.70.70.0/24       |                  | !1 (icmp) |           |           | ether7    |          |           |          |         |         | 0 B        | 0          |
|         | ::: wì    | fi Hotspot eth8   |                 |                     |                  |           |           |           |           |          |           |          |         |         |            |            |
|         | 35        | 🖋 mark packet     | postrouting     |                     | 192.168.20.0/23  | !1 (icmp) |           |           |           | ether8   |           |          |         |         | 20.8 GiB   | 20 372 595 |
|         | 36        | 🖋 mark packet     | prerouting      | 192.168.20.0/23     |                  | !1 (icmp) |           |           | ether8    |          |           |          |         |         | 5.2 GiB    | 10 715 785 |
|         | ::: PI    | MPINAN_RUANGRAPAT |                 |                     |                  |           |           |           |           |          |           |          |         |         |            |            |
|         | 37        | 🖋 mark packet     | postrouting     |                     | 90.90.90.0/24    | !1 (icmp) |           |           |           | ether9   |           |          |         |         | 9.4 GiB    | 8 874 527  |
|         | 38        | mark packet       | prerouting      | 90.90.90.0/24       |                  | !1 (icmp) |           |           | ether9    |          |           |          |         |         | 2301.5 MiB | 5 258 784  |

Sazriel (

Session

6

he Quick Set

Firewall

٠

| 🔘 az            | i.46.6 on RB1100AHx4 (arm)                                                                                                    |            |                                            |
|-----------------|----------------------------------------------------------------------------------------------------|------------|--------------------------------------------|
| Sessio          |                                                                                                    | C' ' D 4'I |                                            |
|                 |                                                                                                    |            | rolik larıngan K                           |
| Quick Set       | Hotspot                                                                                                    |            | I U HIN JAHINGAH D                         |
|                 | Servers Server Profiles Users User Profiles Active Hosts IP Bindings Service Ports Walled Gar                                                                                                    | •          | <b>U</b>                                   |
| 1 Wireless      |                                                                                                    |            | Find                                       |
| Bridge          | Name 🖉 Session Time Idle Timeout Shared U Rate Limit (rx/tx)                                                                                                    |            |                                            |
| 📑 PPP           | *                                                                                                    |            |                                            |
| 🛫 Switch        | Initial         Initial         Initial <thinitial< th=""> <thinitial< th=""> <thi< td=""><td></td><td></td></thi<></thinitial<></thinitial<> |            |                                            |
| °t\$ Mesh       | R mhs none 220                                                                                                    |            |                                            |
| E IP            |                                                                                                    |            |                                            |
| MPLS F          |                                                                                                    |            |                                            |
| Routing         | Hone 30 35M735M 070 070 7 10M710M                                                                                                    |            |                                            |
| Oueues          |                                                                                                    |            |                                            |
| Files           | General Queue Scripts                                                                                                    |            |                                            |
| E Log           | Name: dosen                                                                                                    |            | Cancel                                     |
| A RADIUS        | Address Pool: hs-pool-8                                                                                                    |            | Apply                                      |
| 🄀 Tools 🛛 🗅     | Session Timeout:                                                                                                    |            | Conv                                       |
| 📰 New Terminal  | Idle Timeout: none                                                                                                    |            |                                            |
| Dot 1X          | Keepalive Timeout: 08:00:00                                                                                                    |            | Remove                                     |
| Partition       | Status Autorefresh: 08:00:00                                                                                                    |            |                                            |
| Make Supout.rif |                                                                                                    |            |                                            |
| Manual          | Shared Users: 100                                                                                                    | <b>^</b>   |                                            |
| Evit            | Rate Limit (rx/tx): 45M/45M 0/0 0/0 0/0 6 40M/40M                                                                                                    | ▲          |                                            |
|                 | Add MAC Cookie                                                                                                    |            |                                            |
|                 | MAC Cookie Timeout: 1d 00:00:00                                                                                                    |            |                                            |
|                 | Addeen List                                                                                                    |            |                                            |
|                 |                                                                                                    | <b>T</b>   |                                            |
|                 |                                                                                                    | •          |                                            |
|                 |                                                                                                    |            |                                            |
| X               | Incoming Packet Mark: wifihotpsoteth8-Upload                                                                                                    |            |                                            |
| nBc             | Outgoing Packet Mark: wifihotpsoteth8-Download                                                                                                    |            |                                            |
| N N             | Open Status Page: always                                                                                                    |            |                                            |
| S               | Transparent Proxy                                                                                                    |            |                                            |
| <u>6</u>        |                                                                                                    |            |                                            |
| Ite             |                                                                                                    |            |                                            |
| Sol             | 8 items (1                                                                                                    |            |                                            |
|                 |                                                                                                    | _          | 22                                         |
| 🕂 🔎 Type he     | ere to search 🛛 🖸 🔁 💽                                                                                                    | 💽 📴 <      | 27℃ Cerah へ Θ 記 4) IND 09.30<br>23/11/2021 |

## Sisi MikroTik Jaringan B

| CAPsMAN        | Simple Queues Interface                 |                          | Types              |                         |                 |                 |              |                 |             |                  |                          |                          |           |
|----------------|-----------------------------------------|--------------------------|--------------------|-------------------------|-----------------|-----------------|--------------|-----------------|-------------|------------------|--------------------------|--------------------------|-----------|
| 🛲 Interfaces   |                                         |                          | Types              |                         |                 |                 |              |                 |             |                  |                          |                          |           |
| Wireless       | + - 🗸 🗙 🗀                               | T 00 Reset Counters 00   | Reset All Counters |                         |                 |                 |              |                 |             |                  |                          |                          | Find      |
| Bridge         | Name                                    | 1                        | Parent             | Packet Marks            |                 | Priority        | Limit At (b  | . Max Limit A   | vg. Rate    | Queued Byt Bytes | -                        | Packets                  |           |
|                | 00-ICMP                                 |                          | global             | icmp                    |                 |                 | 1 512        | c 728k          | 176 bps     | 0 B              | 16.7 MiB                 | 91 785                   |           |
|                | 01-DOWNLOAD                             |                          | global             |                         |                 |                 | 2            |                 | 4.2 Mbps    | 0 B              | 46.1 GiB                 | 43 160 259               | •         |
| 🛫 Switch       | 01-WIFIHOTSP                            | OTDOSENSTAFF-dn          | 01-DOWNLOAD        |                         |                 |                 | 8 75N        | 1 90M           | 3.7 Mbps    | 0 B              | 21.5 GiB                 | 21 055 371               |           |
| °t¦8 Mesh      | WIFI REKTO                              | ORAT DOSEN STAFF STAKEH  | 01-WIFIHOTSPOTD    | wifihotpsoteth8-Dov     | vnload          |                 | 4 60N        | 1 68M           | 3.7 Mbps    | 0 B              | 21.5 GiB                 | 21 055 371               |           |
| 255 IP         | 01-WIFI_MAHA                            | SISWA-dn                 | 01-DOWNLOAD        |                         |                 |                 | 4 18N        | 1 20M           | 0 bps       | 0 B              | 0 B                      | 0                        |           |
|                | 1-WIFIHOTS                              | SPOT-dn                  | 01-WIFI_MAHASIS    | wifihotpsoteth7-Dov     | wnload          |                 | 4 15N        | 1 20M           | 0 bps       | 0 B              | 0 B                      | 0                        |           |
| WPLS P         | LABORATORIU                             | JM-UTAMA-TOTAL-dn        | 01-DOWNLOAD        |                         |                 |                 | 7 20N        | 1 25M           | 0 bps       | 0 B              | 15.2 GiB                 | 13 218 792               |           |
| 🎉 Routing 🛛 🗅  | E LABORATO                              | RIUM_UTAMA_Download      | LABORATORIUM-U     | LABORATORIUM_           | UTAMA_Download  |                 | 7 191        | 1 20M           | 0 bps       | 0 B              | 15.2 GiB                 | 13 218 792               |           |
| 🎒 System 🗅     | E PIMPINANRAP                           | AI-IOIAL-dn              | 01-DOWNLOAD        |                         |                 |                 | 3 59N        | 1 60M           | 530.0 kbps  | 0 8              | 9.4 GiB                  | 8 884 /3/                |           |
|                |                                         | RUANGRAPA1_Download      | PIMPINANRAPAT-T    | PIMPINAN_RUAN           | GRAPAT_Download |                 | 3 54N        | 1 55M           | 530.0 kbps  | 0 B              | 9.4 GiB                  | 8 884 /3/                |           |
|                | E 02-UPLOAD                             |                          | global             |                         |                 |                 | 2 001        |                 | /24.6 kbps  | 0 B              | 9.6 GIB                  | 22 859 959               |           |
| Files          |                                         |                          | 02-UPLOAD          |                         |                 |                 | 8 28N        | 1 50M           | 559.9 Kbps  | 0.8              | 5.3 GIB                  | 10 8/4 96/               |           |
| 🖹 Log          |                                         | SISWA                    | 01-WIFIHUTSPUTD    | wirinotpsotetna-Upi     | oad             |                 | 2 ZOIV       | 401/1           | 0053.9 KDps | 0.8              | 5.3 GIB                  | 10 8/4 96/               |           |
| RADIUS         |                                         | SISWA-up                 | 02-UPLOAD          | wifth at a stath 7 Hall |                 |                 | 4 21         | 1 814           | 0 bps       | 0.8              | 0.8                      | 0                        |           |
|                |                                         |                          |                    | winnotpsotetn/-Opi      | 080             |                 | 4 ZN         | 1 OIVI<br>A 21M | 0 bps       | 0.0              | 214C 9 MiD               | 0 202 202                |           |
|                |                                         |                          |                    |                         | UTAMA Upland    |                 | 5 220        | 1 3111          | 0 bps       | 0.0              | 2140.0 MID               | 6 730 330                |           |
| 🔚 New Terminal |                                         |                          |                    | LABORATORIUM_           |                 |                 | 3 290        | 1 30M           | 164 6 kbps  | 0.8              | 2140.0 MID<br>2299 1 MiB | 5 246 596                |           |
| ♦ Dot1X        |                                         | RUANGRAPAT Upload        | PIMPINANRAPAT.T    | PIMPINAN RUAN           | SRAPAT Upload   |                 | 3 380        | 40M             | 164.6 kbps  | 0.8              | 2299 1 MiB               | 5 246 596                |           |
| Partition      | <u> </u>                                |                          |                    |                         |                 |                 | 5 500        | 1 4014          | 104.0 Кора  | 00               | 2200.1 MiD               | 5 240 550                |           |
|                | Interface List                          |                          |                    |                         |                 |                 |              |                 |             |                  |                          |                          |           |
| Make Supout.nf |                                         |                          |                    |                         |                 |                 |              |                 |             |                  |                          |                          |           |
| 💜 Manual       | Interface List                          | t Ethemet EoIP Tunnel IP | lunnel GRE lunnel  | VLAN VRRP BO            | onding LIE      |                 |              |                 |             |                  |                          |                          |           |
| 🔘 New WinBox 🚽 | 4 <b>x</b>                              | Detect Internet          |                    |                         |                 |                 |              |                 |             |                  |                          |                          | Find      |
| 📕 Exit         |                                         |                          |                    | -                       |                 |                 |              | () <b>50 T</b>  |             |                  | <b>FD T</b> D            |                          |           |
|                | Name /                                  | Iype Actual              | MTU LZMTU IX       | 1                       | tx IIII         | Tx Packet (p/s) | Rx Packet (p | o/s)  FP Ix     |             | FP Rx            | FP Tx Pa                 | acket (p/s)   FP Rx Pack | (et (p/s) |
|                | ;;; ISF - A 125 WDps in<br>D als other1 | Dihomet Mix GGC          | 1500 1500          | 010 7khaa               | 22.2 Mbaa       | 70              |              | 2 520           | 040 766     | 20               | 0 Mhaa                   | 602                      | 2.241     |
|                | ··· ISP -P 20 Mbos Indi                 | Eineme                   | 1000 1002          | JTU.7 KDps              | SS'S MUDA       | 70;             | 2            | 3 320           | 040.7 KD    | ps 20.           | U MDDS                   | 003                      | 2 241     |
|                | ISF -B 20 Mbps Indi                     | Ethemet                  | 1500 1592          | 0 boe                   | 0 bos           |                 | n            | 0               | 0.6         | D2               | 0 bos                    | 0                        | 0         |
|                | ··· ISP -C 5 Mbns Astin                 | et                       | 1500 1552          | 0 003                   | 0 005           |                 | 5            | 0               | 00          | pa<br>pa         | 0 Dps                    | U                        | 0         |
|                | R #!s ether3                            | Ethemet                  | 1500 1592          | 157.1 kbps              | 9.5 kbps        | 1(              | 5            | 11              | 189.2 kb    | ns 14            | 3 khns                   | 21                       | 17        |
|                | ether4                                  | Ethemet                  | 1500 1592          | 0 bps                   | 0.5 Kbps        |                 | ,<br>1       | 0               | 05.210      | ps 14<br>ns      | 0 hps                    | 0                        | 0         |
|                | ether5                                  | Ethemet                  | 1500 1592          | 0 bps                   | 0 bps           |                 |              | 0               | 0 b         | DS               | 0 bps                    | 0                        | ő         |
|                | ether6                                  | Ethemet                  | 1500 1592          | 0 bps                   | 0 bps           |                 | n<br>n       | 0               | 0 b         | DS               | 0 bps                    | 0                        | 0         |
|                | WIFLOUTDOOR                             |                          | 1000               | 0.000                   | C CPC           |                 | -            |                 |             |                  | 0.000                    | •                        | •         |
|                | ether7                                  | Ethernet                 | 1500 1592          | 0 bps                   | 0 bps           | (               | 0            | 0               | 0 b         | DS               | 0 bps                    | 0                        | 0         |
|                | WIFI HOTSPOT LO                         | OGIN                     |                    |                         |                 |                 |              | -               |             | -                |                          | -                        | -         |
|                | R « + ether8                            | Ethernet                 | 1500 1592          | 33.9 Mbps               | 786.1 kbps      | 3 52            | 1            | 646             | 19.8 Mb     | ps 766           | 2 kbps                   | 2 169                    | 541       |
|                | ::: WIFI REKTORAT                       |                          |                    |                         |                 |                 |              |                 |             |                  | •                        |                          |           |
|                | R <> ether9                             | Ethernet                 | 1500 1592          | 27.8 kbps               | 47.6 kbps       | 2               | В            | 27              | 191.2 kb    | ps 82            | 1 kbps                   | 57                       | 51        |
|                | ::: LAB KOMPUTER                        |                          |                    |                         |                 |                 |              |                 |             |                  |                          |                          |           |
|                | R <> ether10                            | Ethernet                 | 1500 1592          | 0 bps                   | 0 bps           | (               | D            | 0               | 0 b         | ps               | 0 bps                    | 0                        | 0 23      |
|                | R <> ether11                            | Ethemet                  | 1500 1592          | 0 bps                   | 5.8 kbps        | (               | 0            | 4               | 0 b         | ps 3             | 9 kbps                   | 0                        | 3         |
|                | ether12                                 | Ethernet                 | 1500 1592          | 0 bps                   | 0 bps           | (               | 0            | 0               | 0 b         | ps               | 0 bps                    | 0                        | 0         |
|                | WW CUTOT 12                             |                          |                    |                         |                 |                 |              |                 |             |                  |                          |                          |           |

het Quick Set

Queue List

## Sisi CPANEL

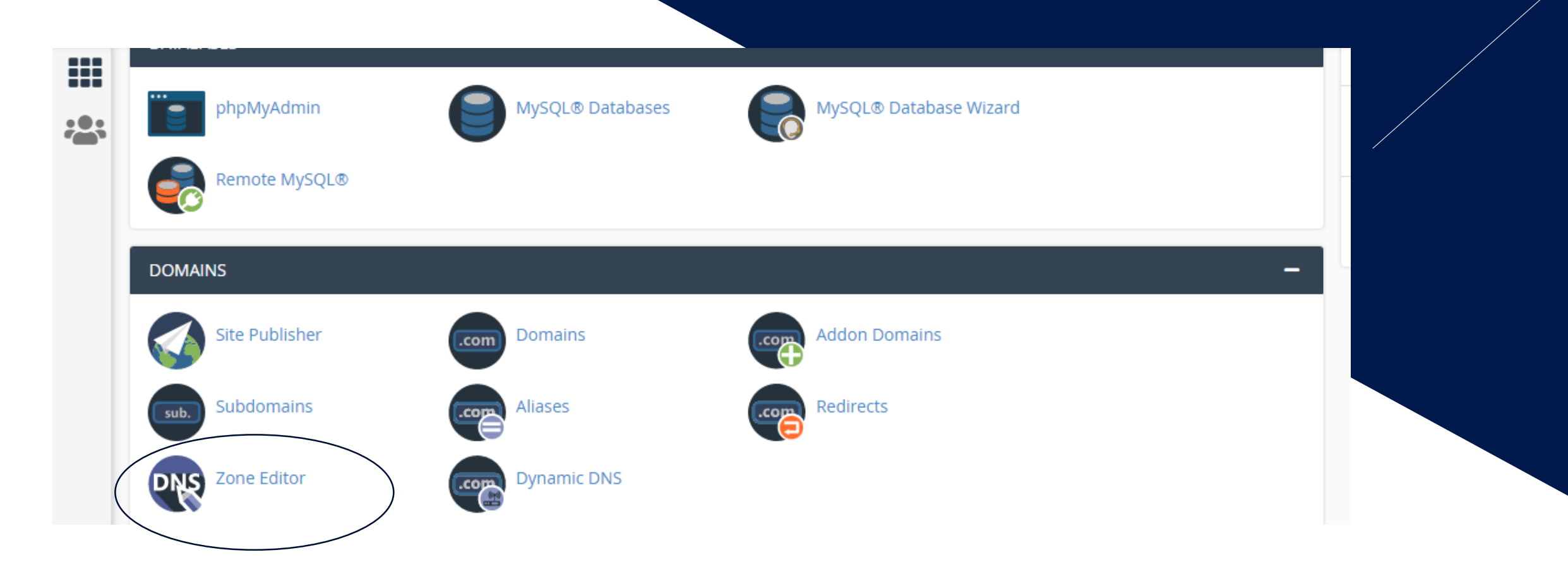

| Zone Editor                      |                                                       |                                                          |                |                                                                                                    |  |
|----------------------------------|-------------------------------------------------------|----------------------------------------------------------|----------------|----------------------------------------------------------------------------------------------------|--|
| DNS converts domain names into c | omputer-readable IP addresses. Use this feature to ma | anage DNS zones. For more information, read the <u>c</u> | documentation. |                                                                                                    |  |
| Domains                          |                                                       |                                                          |                |                                                                                                    |  |
| Filter by domain                 | Q                                                     |                                                          |                | Image: Control of the second second secon |  |
|                                  |                                                       |                                                          |                |                                                                                                    |  |
| Domain 🔨                         | Actions                                               |                                                          |                |                                                                                                    |  |
|                                  | + A Record + CNAME Record                             | + MX Record / Manage                                     |                |                                                                                                    |  |
| kampusq.                         | ac.id                                                 |                                                          |                |                                                                                                    |  |
|                                  |                                                       |                                                          |                |                                                                                                    |  |

## Sisi CPANEL

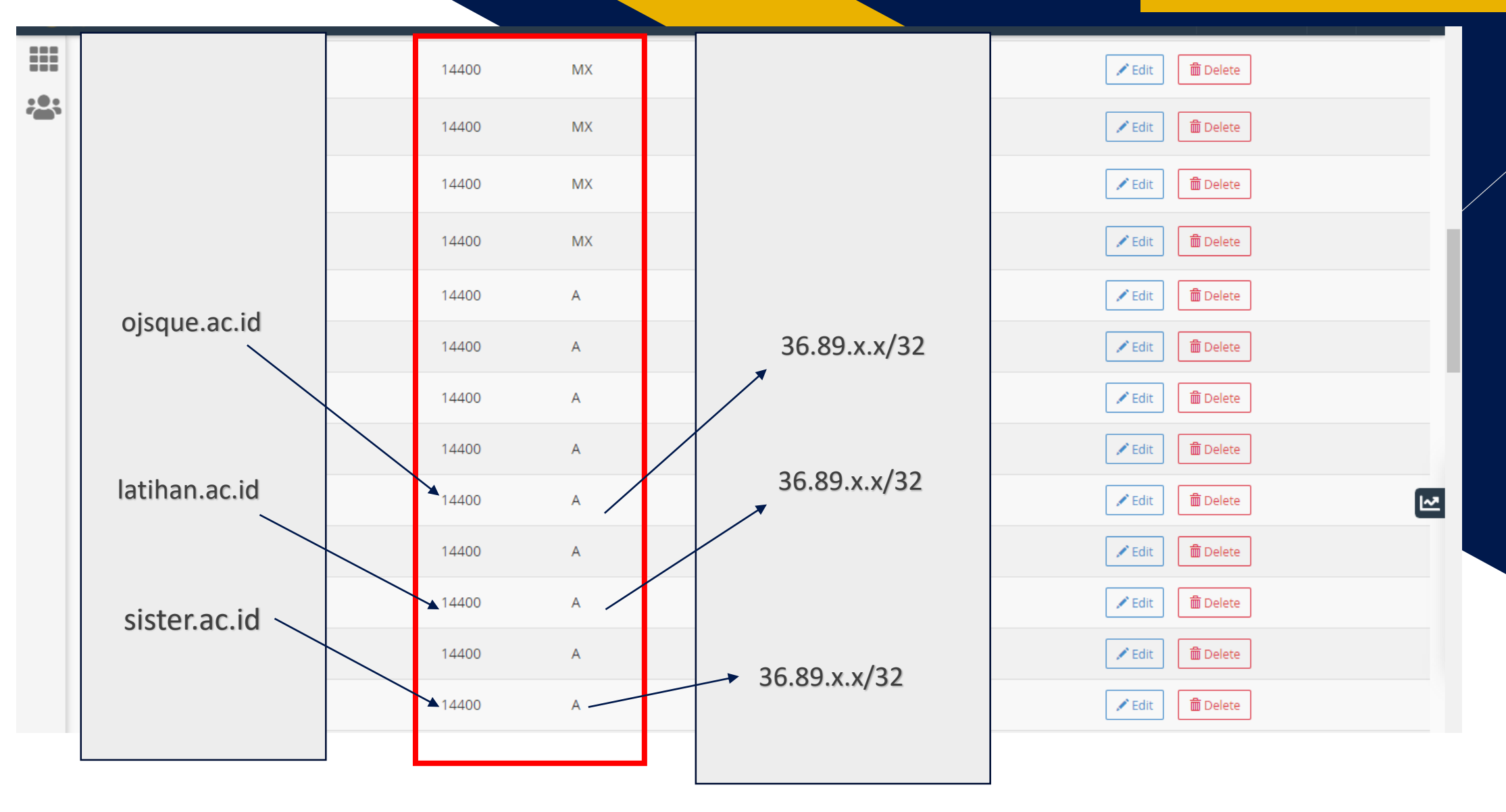

Pada VM aplikasi terpasang dan sudah bisa diakses menggunakan IP address VM tersebut secara langsung.

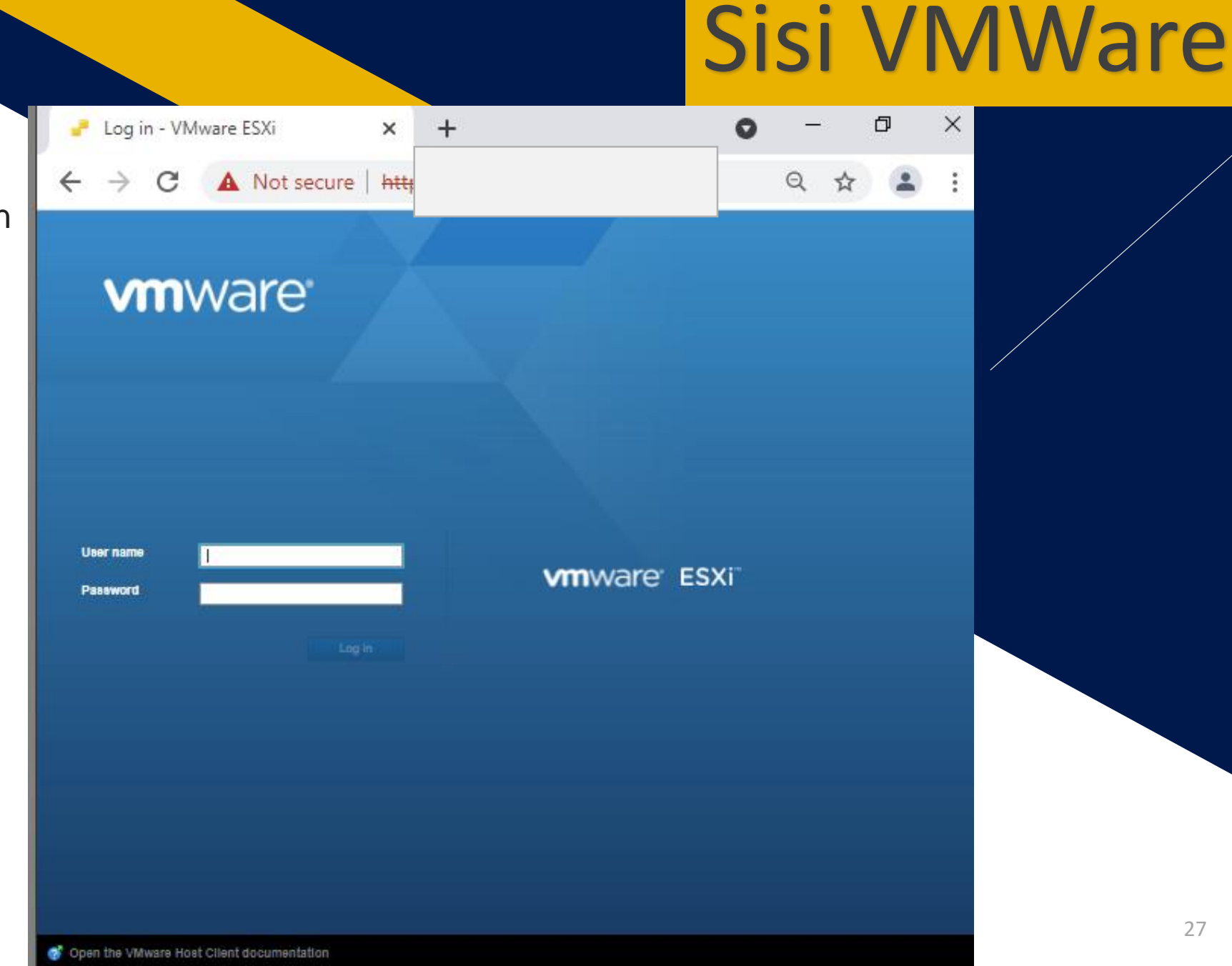

Pada VM aplikasi terpasang dan sudah bisa diakses menggunakan IP address VM tersebut secara langsung.

| •                 |                                                                                             |                                                                                                    | • -                                                                           | ð ×                                                                                                    |
|-------------------|---------------------------------------------------------------------------------------------|----------------------------------------------------------------------------------------------------|-------------------------------------------------------------------------------|----------------------------------------------------------------------------------------------------|
| ÷                 |                                                                                             |                                                                                                    | Q                                                                             | ☆ <b>≗</b> :                                                                                                    |
| vm                |                                                                                             |                                                                                                    | I Help + I 🔍                                                                  | Search -                                                                                                    |
|                   | apserver                                                                                    |                                                                                                    |                                                                               |                                                                                                    |
| 🛐 🐻 🖬 🎢 Navigator | Get vCenter Server 1 Creater<br>Version: 6.5.0 (Bu<br>State: Normal ()<br>Uptime: 0.26 days | Register VM   🕞 Shut down 💽 Reboot   (<br>14 4887370)<br>not connected to any vCenter Server)<br>s | CPU<br>USED: 1.3 GHz<br>MEMORY<br>USED: 22.7 GB<br>STORAGE<br>USED: 691.44 GB | FREE: 15.5 GHz<br>8%<br>CAPACITY: 16.8 GHz<br>FREE: 56.49 GB<br>29%<br>CAPACITY: 79.19 GB<br>FREE: 1.14 TB<br>37%<br>CAPACITY: 1.81 TB |
| 6                 | + Hardware                                                                                  |                                                                                                    |                                                                               |                                                                                                    |
| 2                 | Manufacturer                                                                                | LENOVO                                                                                             |                                                                               |                                                                                                    |
| B                 | Model                                                                                       | System x3550 M5: -[8869AC1]-                                                                       |                                                                               |                                                                                                    |
|                   | + 🔲 CPU                                                                                     | 8 CPUs x Intel(R) Xeon(R) CPU E5-2620 v4 @ 2.                                                      | 10GHz                                                                         |                                                                                                    |
|                   | Memory                                                                                      | 79.19 GB                                                                                           |                                                                               |                                                                                                    |
|                   | Virtual flash                                                                               | 0 B used, 0 B capacity                                                                             |                                                                               |                                                                                                    |
|                   | 🖹 Recent tasks                                                                              |                                                                                                    |                                                                               |                                                                                                    |
|                   | Task v Target                                                                               | V Initiator V Queued V S                                                                           | tarted v Result                                                               | ✓ Completed ▼ ✓                                                                                                    |
|                   |                                                                                             |                                                                                                    |                                                                               |                                                                                                    |

Pada VM aplikasi terpasang dan ← → sudah bisa diakses menggunakan IP address VM tersebut secara langsung.

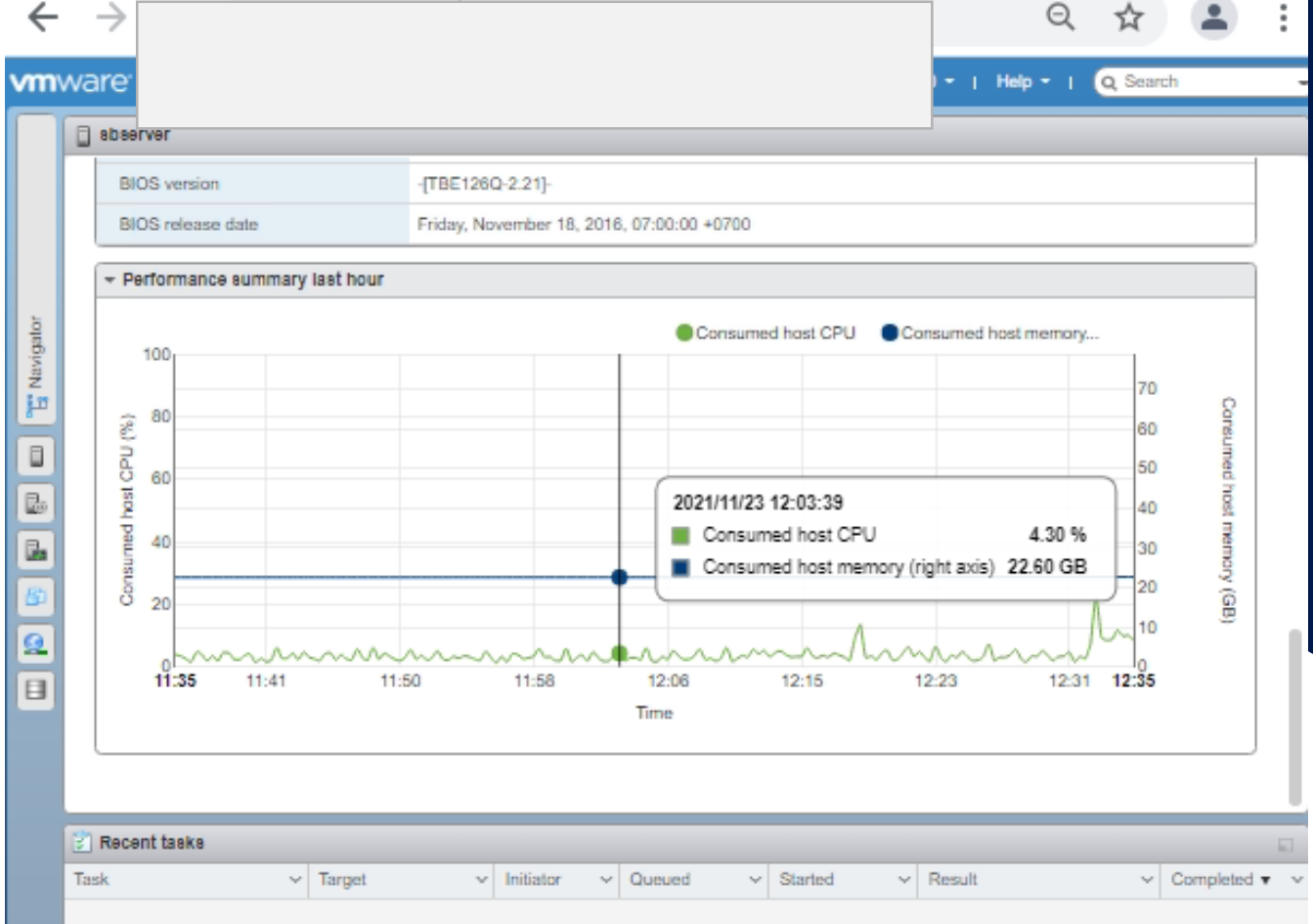

0 + • ·

Pada VM aplikasi terpasang dan sudah bisa diakses menggunakan IP address VM tersebut secara langsung.

|          |                                                      |                          |             |         | 20    | 21/11/23 12:<br>shserver                                                                        | 2.82%                                                                                  | _              |                                                        |                                                    |                                                       |         |
|----------|------------------------------------------------------|--------------------------|-------------|---------|-------|-------------------------------------------------------------------------------------------------|----------------------------------------------------------------------------------------|----------------|--------------------------------------------------------|----------------------------------------------------|-------------------------------------------------------|---------|
| -        |                                                      |                          |             |         |       | PCPU 0                                                                                          | 0.75%                                                                                  | _              |                                                        |                                                    |                                                       |         |
| Pe       | rformance                                            | Hardware                 | Events      | Tasks L | Logs  | PCPU 1                                                                                          | 1.06 %                                                                                 |                |                                                        |                                                    |                                                       |         |
|          |                                                      |                          |             |         |       | PCPU 2                                                                                          | 1.27 %                                                                                 |                |                                                        |                                                    |                                                       |         |
|          | PU                                                   | <ul> <li>Defa</li> </ul> | ault colors | • La    | ast 👘 | PCPU 3                                                                                          | 1.30 %                                                                                 | 1              |                                                        | Q. Filter s                                        | eries                                                 |         |
| 2        |                                                      |                          |             |         |       | PCPU 4                                                                                          | 0.51 %                                                                                 |                |                                                        |                                                    |                                                       |         |
|          | 100                                                  |                          |             |         |       | PCPU 5                                                                                          | 0.86 %                                                                                 |                |                                                        |                                                    | 1                                                     |         |
| at Ch    |                                                      |                          |             |         |       | PCPU 6                                                                                          | 0.57 %                                                                                 |                |                                                        |                                                    | IM                                                    |         |
| 2 2      | 50                                                   |                          |             |         |       | PCPU 7                                                                                          | 1.11 %                                                                                 |                |                                                        |                                                    | .NY                                                   |         |
|          |                                                      |                          |             |         |       |                                                                                                 | 1                                                                                      |                | 111                                                    |                                                    |                                                       |         |
| - 5      |                                                      |                          |             |         |       | PCPU 8                                                                                          | 5.16 %                                                                                 | 4 4            |                                                        |                                                    | MAHUHH 🖌                                              |         |
| i ling   | 0                                                    | Anna                     | 50          |         |       | PCPU 8<br>PCPU 9                                                                                | 5.16 %<br>0.98 %                                                                       | 4.4 0          | 12.22                                                  | 1231                                               |                                                       | 20      |
| Consur   | 0<br>11:39                                           | 11:                      | 50          | 11:58   |       | PCPU 8<br>PCPU 9<br>PCPU 10                                                                     | 5.16 %<br>0.98 %<br>1.15 %                                                             | 4.4            | 12:23                                                  | 12:31                                              | 12                                                    | 39      |
| Consum   | 0<br>11:39                                           | 11::                     | 50          | 11:58   |       | PCPU 8<br>PCPU 9<br>PCPU 10<br>PCPU 11                                                          | 5.16 %<br>0.98 %<br>1.15 %<br>2.92 %                                                   | 4.4.           | 12:23                                                  | 12:31                                              | 12                                                    | 39      |
| Consur   | 11:39                                                | 11:                      | 50          | 11:58   |       | PCPU 8<br>PCPU 9<br>PCPU 10<br>PCPU 11<br>PCPU 12                                               | 5.16 %<br>0.98 %<br>1.15 %<br>2.92 %<br>1.23 %                                         | A.A. A         | 12:23                                                  | 12:31                                              | 12:                                                   | 39      |
| Z Consum | 0.4.5<br>11:39<br>ame                                | 11:                      | 50          | 11:58   |       | PCPU 8<br>PCPU 9<br>PCPU 10<br>PCPU 11<br>PCPU 12<br>PCPU 13                                    | 5.16 %<br>0.98 %<br>1.15 %<br>2.92 %<br>1.23 %<br>0.64 %                               | a.A.a<br>age v | 12:23<br>Maximum v                                     | 12:31<br>Minimum v                                 | 12:<br>Latest                                         | 39      |
| Consum   | 0<br>11:39<br>ame                                    |                          | 50          | 11:58   |       | PCPU 8<br>PCPU 9<br>PCPU 10<br>PCPU 11<br>PCPU 12<br>PCPU 13<br>PCPU 14                         | 5.16 %<br>0.98 %<br>1.15 %<br>2.92 %<br>1.23 %<br>0.64 %<br>1.73 %                     | a.A.a<br>age ~ | 12:23<br>Maximum ~<br>42.74                            | 12:31<br>Minimum ~<br>0.31                         | Latest<br>2.59                                        | 39      |
| Consum   | 0 A 11:39                                            |                          | 50          | 11:58   |       | PCPU 8<br>PCPU 9<br>PCPU 10<br>PCPU 11<br>PCPU 12<br>PCPU 13<br>PCPU 14<br>PCPU 15              | 5.16 %<br>0.98 %<br>1.15 %<br>2.92 %<br>1.23 %<br>0.64 %<br>1.73 %<br>1.29 %           | a_A_a<br>sge ∨ | 12:23<br>Maximum ~<br>42.74<br>27.62                   | 12:31<br>Minimum ~<br>0.31<br>0.16                 | 12:<br>Latest<br>2.59<br>1.33                         | 39      |
|          | 0 A<br>11:39<br>ame<br>PCPU 13<br>PCPU 14<br>PCPU 15 | 11:                      | 50          | 11:58   |       | PCPU 8<br>PCPU 9<br>PCPU 10<br>PCPU 11<br>PCPU 12<br>PCPU 13<br>PCPU 14<br>PCPU 15<br>Package 0 | 5.16 %<br>0.98 %<br>1.15 %<br>2.92 %<br>1.23 %<br>0.64 %<br>1.73 %<br>1.29 %<br>2.82 % | a.A.a          | 12:23<br>Maximum ~<br>42.74<br>27.62<br>19.91          | 12:31<br>Minimum ~<br>0.31<br>0.16<br>0.11         | 12:<br>Latest<br>2.59<br>1.33<br>2.01                 | 39      |
| Consum   | 0 A                                                  | A A<br>11:3              | 50          | 11:58   |       | PCPU 8<br>PCPU 9<br>PCPU 10<br>PCPU 11<br>PCPU 12<br>PCPU 13<br>PCPU 14<br>PCPU 15<br>Package 0 | 5.16 %<br>0.98 %<br>1.15 %<br>2.92 %<br>1.23 %<br>0.64 %<br>1.73 %<br>1.29 %<br>2.82 % | a.A.a<br>age ~ | 12:23<br>Maximum ~<br>42.74<br>27.62<br>19.91<br>19.92 | 12:31<br>Minimum ~<br>0.31<br>0.16<br>0.11<br>0.11 | 12:<br>Latest<br>2.59<br>1.33<br>2.01<br>16.33        | 39<br>~ |
|          | ame<br>PCPU 13<br>PCPU 14<br>PCPU 15<br>PCPU 15      | A                        | 50          | 11:58   |       | PCPU 8<br>PCPU 9<br>PCPU 10<br>PCPU 11<br>PCPU 12<br>PCPU 13<br>PCPU 14<br>PCPU 15<br>Package 0 | 5.16 %<br>0.98 %<br>1.15 %<br>2.92 %<br>1.23 %<br>0.64 %<br>1.73 %<br>1.29 %<br>2.82 % | age v          | 12:23<br>Maximum ~<br>42.74<br>27.62<br>19.91<br>19.92 | 12:31<br>Minimum ~<br>0.31<br>0.16<br>0.11<br>0.11 | 12<br>Latest<br>2.59<br>1.33<br>2.01<br>16.33<br>18 I | 39<br>V |

Pada VM aplikasi terpasang dan sudah bisa diakses menggunakan IP address VM tersebut secara langsung.

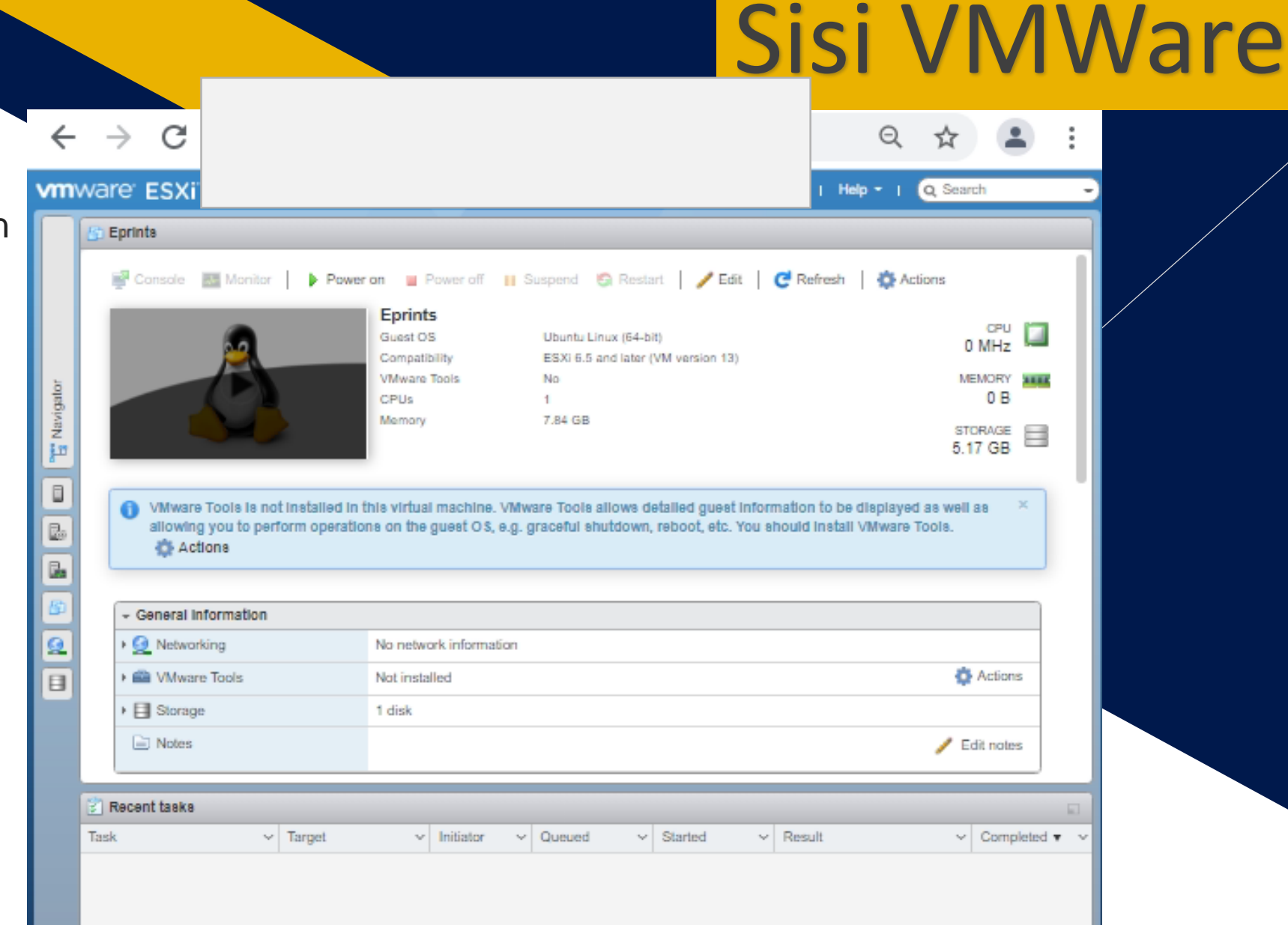

#### Pada VM aplikasi terpasang dan sudah bisa diakses menggunakan IP address VM tersebut secara langsung.

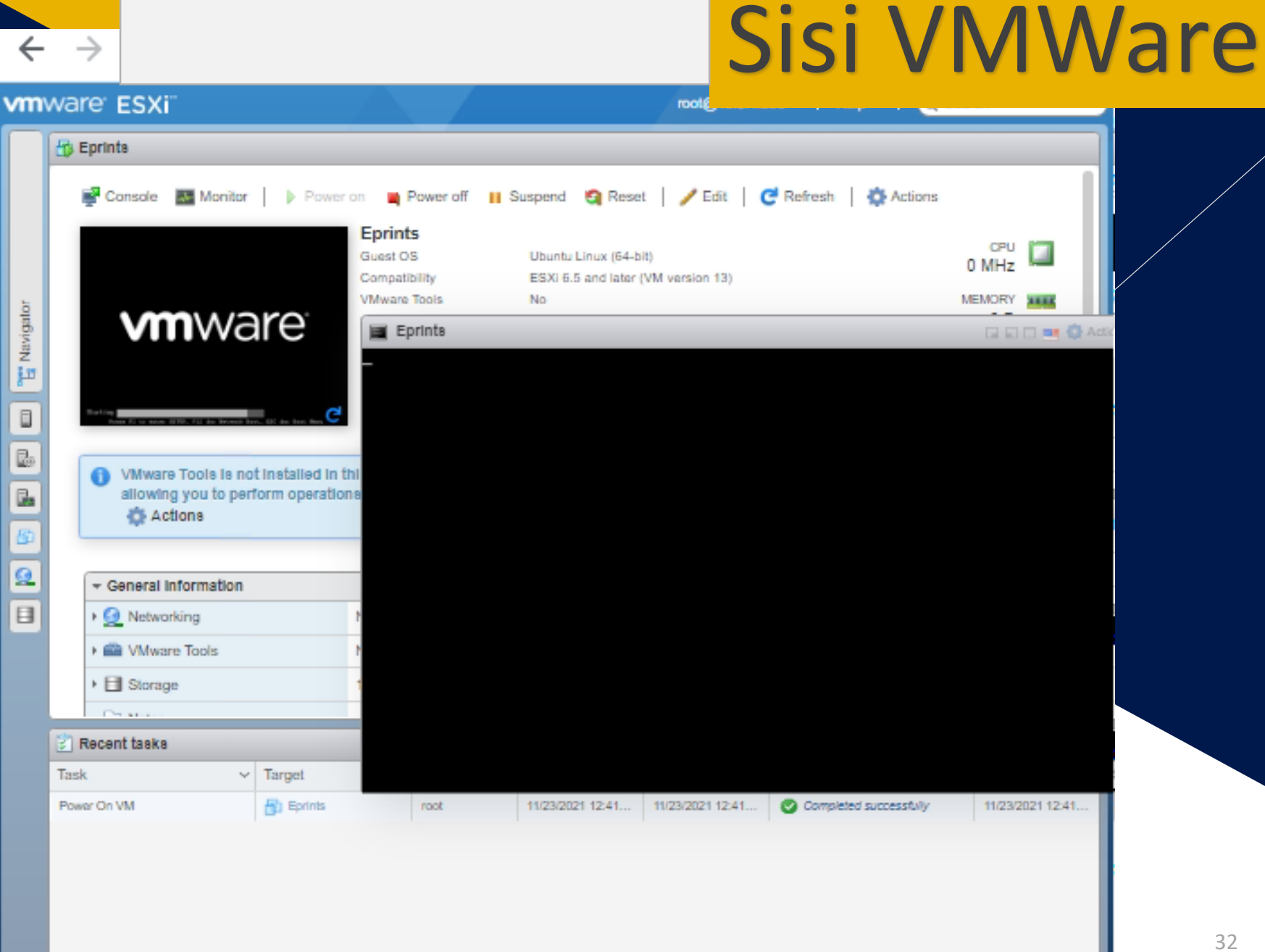

Pada VM aplikasi terpasang dan sudah bisa diakses menggunakan IP address VM tersebut secara langsung.

| ÷<br>vm               | →<br>ware E |                                                                                                    |                                                                                                    |                                                                       |                                                                          |                                                                                                    |           | S                                                                                                    | Sisi                                                                                                    | V                                     | M                                       | M      | /are |
|-----------------------|-------------|----------------------------------------------------------------------------------------------------|----------------------------------------------------------------------------------------------------|-----------------------------------------------------------------------|--------------------------------------------------------------------------|----------------------------------------------------------------------------------------------------|-----------|----------------------------------------------------------------------------------------------------|----------------------------------------------------------------------------------------------------|---------------------------------------|-----------------------------------------|--------|------|
| 🛄 🚺 🛃 🚰 🛄 🖫 Navigator |             | oot/in<br>Lrwxrwy<br>-> boot<br>drwxr-y<br>drwxr-y<br>drwxr-y<br>drwxr-y<br>drwxr-y<br>drwxr-y<br>drwxr-y<br>drwxr-y<br>drwxr-y<br>drwxr-y<br>drwxr-y<br>drwxr-y<br>lrwxrwy<br>vrwiin<br>Lrwxrwy<br>boot/vr | trd.ing<br>(rwx 1<br>/initrd<br>(r-x 22<br>(r-x 2<br>(r-x 2<br>(r-x 2<br>(r-x 2)<br>(r-x 2)<br>(r-x 3)<br>(r-x 3)<br>(r-x 3)<br>(r-x 2)<br>(r-x 13)<br>(r-x 13)<br>(r-x 13)<br>(r-x 14)<br>(r-x 15)<br>(r-x 15)<br>(rwx 1<br>(r-x 15)<br>(rwx 1)<br>(rwx 1)<br>(rwx | -4.4.0<br>root<br>root<br>root<br>root<br>root<br>root<br>root<br>roo | -176-gene<br>root<br>root<br>root<br>root<br>root<br>root<br>root<br>roo | ric<br>33<br>generic<br>4096<br>16384<br>4096<br>4096<br>4096<br>1060<br>12288<br>4096<br>4096<br>4096<br>4096<br>30<br>30<br>30<br>c |           | Inite<br>Inite<br>Lib64<br>Losta<br>net<br>Doroc<br>root<br>run<br>sbin<br>snap<br>srv<br>sys<br>Jsr<br>var<br>var<br>var | <pre>(1)) 12:41 () ()</pre> | Lions<br>142<br>M<br>3.0<br>ST<br>347 | DPU<br>5 MHz<br>B4 GB<br>ORAGE<br>.8 GB |        |      |
|                       | Task.       | ~ T                                                                                                    | urget                                                                                                    | ٣                                                                     | Initiator ~                                                              | Queued                                                                                                    | ✓ Started | ~ R                                                                                                    | esuit                                                                                                    | ~                                     | Complete                                | ed 🔻 🛩 |      |
|                       | Power On VM | i e                                                                                                    | р ерллы                                                                                                    |                                                                       | root                                                                     | 11/23/2021 12:4                                                                                                    |           | 241                                                                                                    | Completed successi                                                                                                    | culy.                                 | 11/23/2024                              | 1241   |      |

Pada VM aplikasi terpasang dan sudah bisa diakses menggunakan IP address VM tersebut secara langsung.

|        | Port groups Virtual                                                 | switches Physical             | NICs VMk    | ernel NICs TCF      | VIP stacks F     | irewall rules          |                  |  |  |  |  |
|--------|---------------------------------------------------------------------|-------------------------------|-------------|---------------------|------------------|------------------------|------------------|--|--|--|--|
|        | 😫 Add port group 🥒 Edit settings 🛛 😋 Refresh 🔹 Actions 🔍 🧿 Q Search |                               |             |                     |                  |                        |                  |  |  |  |  |
|        | Name                                                                | <ul> <li>Active p </li> </ul> | VLAN ID 🗸   | Туре                | ~ v              | Switch ~               | VMs ~            |  |  |  |  |
| þ      | Q VM Network                                                        | 8                             | 0           | Standard port group | e                | vSwitch0               | 10               |  |  |  |  |
| aviga  | Management Network                                                  | k ) 1                         | 0           | Standard port group | e                | vSwitch0               | N/A              |  |  |  |  |
| z<br>P |                                                                     |                               |             |                     |                  |                        | 2 Items          |  |  |  |  |
|        |                                                                     |                               |             |                     |                  |                        | -                |  |  |  |  |
|        |                                                                     |                               |             |                     |                  |                        |                  |  |  |  |  |
|        |                                                                     |                               |             |                     |                  |                        |                  |  |  |  |  |
|        |                                                                     |                               |             |                     |                  |                        |                  |  |  |  |  |
| 6      |                                                                     |                               |             |                     |                  |                        |                  |  |  |  |  |
| Q      |                                                                     |                               |             |                     |                  |                        |                  |  |  |  |  |
|        |                                                                     |                               |             |                     |                  |                        |                  |  |  |  |  |
|        |                                                                     |                               |             |                     |                  |                        |                  |  |  |  |  |
|        |                                                                     |                               |             |                     |                  |                        |                  |  |  |  |  |
|        |                                                                     |                               |             |                     |                  |                        |                  |  |  |  |  |
|        | 🖹 Recent tasks                                                      |                               |             |                     |                  |                        |                  |  |  |  |  |
|        | Task                                                                | <ul> <li>Target</li> </ul>    | Initiator ~ | Queued ~            | Started ~        | Result ~               | Completed • ·    |  |  |  |  |
|        | Power On VM                                                         | Eprints                       | root        | 11/23/2021 12:41    | 11/23/2021 12:41 | Completed successfully | 11/23/2021 12:41 |  |  |  |  |
|        |                                                                     |                               |             |                     |                  |                        |                  |  |  |  |  |
|        |                                                                     |                               |             |                     |                  |                        |                  |  |  |  |  |
|        |                                                                     |                               |             |                     |                  |                        |                  |  |  |  |  |
|        |                                                                     |                               |             |                     |                  |                        |                  |  |  |  |  |

Pada VM aplikasi terpasang dan sudah bisa diakses menggunakan IP address VM tersebut secara langsung.

| ← → C<br>vmware: ESXi<br>TE Navigator                                         |                          |             | Sisi          | VM                           | Ware |
|-------------------------------------------------------------------------------|--------------------------|-------------|---------------|------------------------------|------|
| - Thost<br>Manage<br>Monitor<br>Ba Edit settings - Eprints (E \$XI 6.5 virtua | I machine)               | -           | d 🧐 Reset   🥒 | Edit CPU COMHz               |      |
| Add hard disk M Add network add                                               | apter 🚍 Add other device |             |               | 0 B<br>STORAGE               |      |
| Memory     Hard disk 1                                                        | 8024 MB *<br>100 GB *    |             | 0             | uest ×<br>et OS,             |      |
| SCSI Controller 0     SATA Controller 0                                       | LSI Logic Parallel       | ¥           | 0             | Actions                      |      |
| USB controller 1                                                              | USB 2.0<br>VM Network    | ▼ ✓ Connect | 0             | / Edit notes                 |      |
| GO/DVD Drive 1                                                                | Datastore ISO file       | V Connect   | 0             | Complet v success 11/23/2021 |      |
| <ul> <li>Mai</li> <li>✓ Monitor     <li>More networks</li> </li></ul>         |                          | Sa          | rve Cancel    |                              |      |

elp - I 🔍 Search

Х

←  $\rightarrow$ С A Not secure

#### vmware<sup>•</sup> ESXi<sup>•</sup>

#### 🗬 🚾 Azriel

| rd.img-4.4  | .0-1  | 76-gei | neric     |       |     |                                      |
|-------------|-------|--------|-----------|-------|-----|--------------------------------------|
| lrwxrwxrwx  | 1     | root   | root      | 33    | Mar | <pre>nitrd.img.old -&gt; boot/</pre> |
| initrd.img- | -4.4  | .0-17  | 4-generic |       |     |                                      |
| drwxr-xr-x  | 22    | root   | root      | 4096  | Jul | ib                                   |
| drwxr-xr-x  | 2     | root   | root      | 4096  | Sep | ib64                                 |
| drwx        | 2     | root   | root      | 16384 | Jul | ost+found                            |
| drwxr-xr-x  | 2     | root   | root      | 4096  | Jul | edia                                 |
| drwxr-xr-x  | 2     | root   | root      | 4096  | Jul | nt                                   |
| drwxr-xr-x  | 5     | root   | root      | 4096  | Jul | pt                                   |
| dr-xr-xr-x  | 302   | root   | root      | 0     | Nov | roc                                  |
| drwx        | 6     | root   | root      | 4096  | Sep | oot                                  |
| drwxr-xr-x  | 33    | root   | root      | 1080  | Nov | un                                   |
| drwxr-xr-x  | 2     | root   | root      | 12288 | Peb | bin                                  |
| drwxr-xr-x  | 2     | root   | root      | 4096  | Peb | nap                                  |
| drwxr-xr-x  | 2     | root   | root      | 4096  | Jul | rv                                   |
| dr-xr-xr-x  | 13    | root   | root      | 0     | Nov | <u>ys</u>                            |
| drwxrwxrwt  | 14    | root   | root      | 4096  | Nov | np                                   |
| drwxr-xr-x  | 11    | root   | root      | 4096  | Jul | sr                                   |
| drwxr-xr-x  | 15    | root   | root      | 4096  | Jul | ar                                   |
| lrwxrwxrwx  | 1     | root   | root      | 30    | Mar | <pre>mlinuz -&gt; boot/vmlinuz</pre> |
| -4.4.0-176  | -gene | eric   |           |       |     |                                      |
| lrwxrwxrwx  | 1     | root   | root      | 30    | Mar | <pre>mlinuz.old -&gt; boot/vml</pre> |
| inuz-4.4.0  | -174- | -gener | ric       |       |     |                                      |
| Azriel :/   | #     |        |           |       |     |                                      |
| Manifer     |       |        |           |       |     |                                      |

Masuk ke dalam folder /var/www dan buat direktori "home" untuk web baru. Mis: /var/www/aplikasique

More networks...

| ← → C ▲ Not sec                       | <u>५ भ</u> 🛋 :    |
|---------------------------------------|-------------------|
| vmware: ESXi"                         | p - I Q Search    |
| James et al. 11 marson                |                   |
| e                                     | – 🗆 ×             |
| drwxr-xr-x 18 root root 4096 Peb      | cache 🔨           |
| drwxrwsrwt 2 root whoopsie 4096 Peb   | crash             |
| drwxr-xr-x 76 root root 4096 Jul      | lib               |
| drwxrwsr-x 2 root staff 4096 Apr      | local             |
| lrwxrwxrwx l root root 9 Jul          | lock -> /run/lock |
| drwxrwxr-x 17 root syslog 4096 Nov    | log               |
| drwxrwsr-x 2 root mail 4096 Jul       | mail              |
| drwxrwsrwt 2 root whoopsie 4096 Jul   | metrics           |
| drwxr-xr-x 2 root root 4096 Jul       | opt               |
| lrwxrwxrwx l root root 4 Jul          | run -> /run       |
| drwxr-xr-x 2 root root 4096 Jun       | snap              |
| drwxr-xr-x 8 root root 4096 Jul       | spool             |
| drwxrwxrwt 243 root root 32768 Nov    | tmp               |
| drwxr-xr-x 7 root root 4096 Agu       | WWW               |
| Azriel /var# cd www<br>var/www# ls -1 |                   |
| total 44                              |                   |
| -rw-rr 1 root root 15802              | config.inc.php    |
| drwxr-xr-x 2 root root 4096           |                   |
| drwxrwxr-x 16 appuser www-data 12288  |                   |
| drwxrwxr-x 50 appuser www-data 4096   | moodle            |
| drwxr-xr-x 18 www-data www-data 4096  |                   |
| drwxrwxr-x 18 appuser www-data 4096   |                   |
| Azriel :/var/www#                     | ¥                 |
| Monitor                               |                   |
| More networks                         |                   |

Masuk ke dalam folder /var/www dan buat direktori "home" untuk web baru. Mis: /var/www/**moodle** 

| ← → C 🚺                                      | A N                                  |         | ਖ ਸ 🛎 :                                    |
|----------------------------------------------|--------------------------------------|---------|--------------------------------------------|
| <b>/m</b> ware <sup>-</sup> ESXi <sup></sup> |                                      |         | -   Help -   Q Search -                    |
| Done en e                                    |                                      |         | 1                                          |
| P                                            | 2                                    |         | – – ×                                      |
| drwxr-xr-x 2 m                               | root root                            | 4096 Ma | vim 🔨                                      |
| drwxr-xr-x 3 1                               | root root 🦂                          | 1096 Ju | vmware-tools                               |
| lrwxrwxrwx l 1                               | coot root                            | 23 Ju   | <pre>vtrgb -&gt; /etc/alternatives/v</pre> |
| trgb                                         |                                      |         |                                            |
| -rw-rr 1 1                                   | coot root 4                          | 1942 Ju | wgetrc                                     |
| drwxr-xr-x 2 1                               | coot root 4                          | 1096 Se | wpa_supplicant                             |
| drwxr-xr-x ll n                              | coot root 4                          | 1096 Ju | X11                                        |
| drwxr-xr-x 5 1                               | coot root 4                          | 1096 Ju | xdg                                        |
| drwxr-xr-x 2 1                               | coot root 4                          | 1096 Ju | xml                                        |
| -rw-rr 1 r                                   | coot root                            | 477 Ju  | zsh_command_not_found                      |
| Azriel Azriel                                | cd apache2<br>apache2 <b>#</b> ls -] | L       |                                            |
| total 84                                     |                                      |         |                                            |
| -rw-rr 1 rc                                  | oot root 7115                        | 5       | apache2.conf                               |
| drwxr-xr-x 2 ro                              | ot root 4090                         | 5       | conf-available                             |
| drw <mark>xr-xr-x</mark> 2 ro                | ot root 4096                         | 5       | conf-enabled                               |
| -rw-rr 1 ro                                  | oot root 1782                        | 2       | envvars                                    |
| -rw-rr 1 rd                                  | oot root 31063                       | 3       | magic                                      |
| drwxr-xr-x 2 ro                              | oot root 16384                       | 1       | mods-available                             |
| drwxr-xr-x 2 ro                              | ot root 4096                         | 5       | mous-enabled                               |
| -rw-rr 1 rc                                  | ot root 342                          | 2       | ports.conf                                 |
| drwxr-xr-x 2 ro                              | oot root 4096                        | 5       | sites-available                            |
| Anial 2 rd                                   | ot root 4096                         | 5       | sites-enabled                              |
| r AZriel etc/a                               | apache2#                             |         | ×                                          |
| Monitor                                      |                                      |         |                                            |
| an and the state                             |                                      |         |                                            |

Masuk ke folder web server misal /apache2/sites-available

#### <VirtualHost \*:80>

ServerName aplikasigue.ac.id ServerAdmin webmaster@localhost DocumentRoot /var/www/ aplikasique # Available loglevels: trace8, ..., trace1, debug, info, notice, warn, # error, crit, alert, emerg. # It is also possible to configure the loglevel for particular # modules, e.g. #LogLevel info ssl:warn ErrorLog \${APACHE LOG DIR} age error.log CustomLog \${APACHE LOG DIR} age access.log combined # For most configuration files from conf-available/, which are # enabled or disabled at a global level, it is possible to # include a line for only one particular virtual host. For exampl

e the

# following line enables the CGI configuration for this host only
# after it has been globally disabled with "a2disconf".

User dapat membuat file sesuai nama aplikasi kemudian berisi

- 1. ServerName
- 2. VirtualHost \*:80
- 3. ErrorLog
- 4. CustomLog
- 5. ProxyPass
- 6. ProxyPassReversed

Dan jangan lupa

7. *SSLCertificateFile* 

| vmware                                                                                           | ESXI                                              |                                       | C Search        |        |    |      |
|--------------------------------------------------------------------------------------------------|---------------------------------------------------|---------------------------------------|-----------------|--------|----|------|
|                                                                                                  | ) ( n                                             | 1                                     |                 | $\sim$ |    | TT   |
| er root                                                                                          | @vm4: /etc/apache2/sites-ava                      | llable                                | — U             | ^      |    | Us   |
|                                                                                                  | # It is also possik                               | ole to configure the loglevel         | for particular  | ^      |    | file |
|                                                                                                  | <pre># modules, e.g. #Loglevel info eel:</pre>    | 115 FD                                |                 |        |    | kon  |
|                                                                                                  | #LogLevel Into SSI.                               | wain                                  |                 |        |    | 1    |
|                                                                                                  | ErrorLog \${APACHE_I                              |                                       |                 |        | 1. |      |
|                                                                                                  | CustomLog \${APACHE_                              | ined                                  |                 |        | 2. |      |
|                                                                                                  | # For most configur                               | ration files from conf-availab        | ble/. which are |        |    | 3.   |
|                                                                                                  | <pre># enabled or disabl</pre>                    | possible to                           |                 |        | Λ  |      |
|                                                                                                  | <pre># include a line fo</pre>                    | or only one particular virtua         | l host. For exa | mpl    |    |      |
| e the                                                                                            | <pre># following line or</pre>                    | which the CCT configuration :         | for this host o |        |    | Э.   |
|                                                                                                  | <pre># ioiiowing ine er # after it has beer</pre> | n globally disabled with "a2d:        | isconf".        | III Y  |    | 6.   |
|                                                                                                  | #Include conf-avail                               |                                       |                 |        |    |      |
|                                                                                                  | RewriteFngine On                                  |                                       |                 |        |    | Dar  |
|                                                                                                  | RewriteCond %{REMOI                               | E ADDR) ! Berikan IP Loka             |                 |        |    | 7    |
|                                                                                                  | RewriteCond %{HTTPS                               | 5}_!on                                |                 |        |    | /.   |
|                                                                                                  | RewriteRule (.*) ht                               | tps://%{HTTP_HOST}\$1 [L]             |                 |        | 1  |      |
|                                                                                                  | #Redirect permanent                               | : "/" "https://%{SERVER NAME}%{REQUE: | ac.id "         | Ē      |    |      |
| <td>alHost&gt;</td> <th></th> <td></td> <td></td> <td></td> <td></td>                            | alHost>                                           |                                       |                 |        |    |      |
| <virtua< td=""><td>alHost *:443&gt;</td><th></th><td></td><td>~</td><td></td><td></td></virtua<> | alHost *:443>                                     |                                       |                 | ~      |    |      |
| Mo                                                                                               | nitor                                             |                                       |                 |        |    |      |
| Mo                                                                                               | re networks                                       |                                       |                 |        |    |      |

User dapat membuat file sesuai nama aplikasi kemudian berisi

- 1. ServerName
- 2. VirtualHost \*:80
- 3. ErrorLog
- 4. CustomLog
- 5. ProxyPass
- 6. ProxyPassReversed

Dan jangan lupa

7. SSLCertificateFile

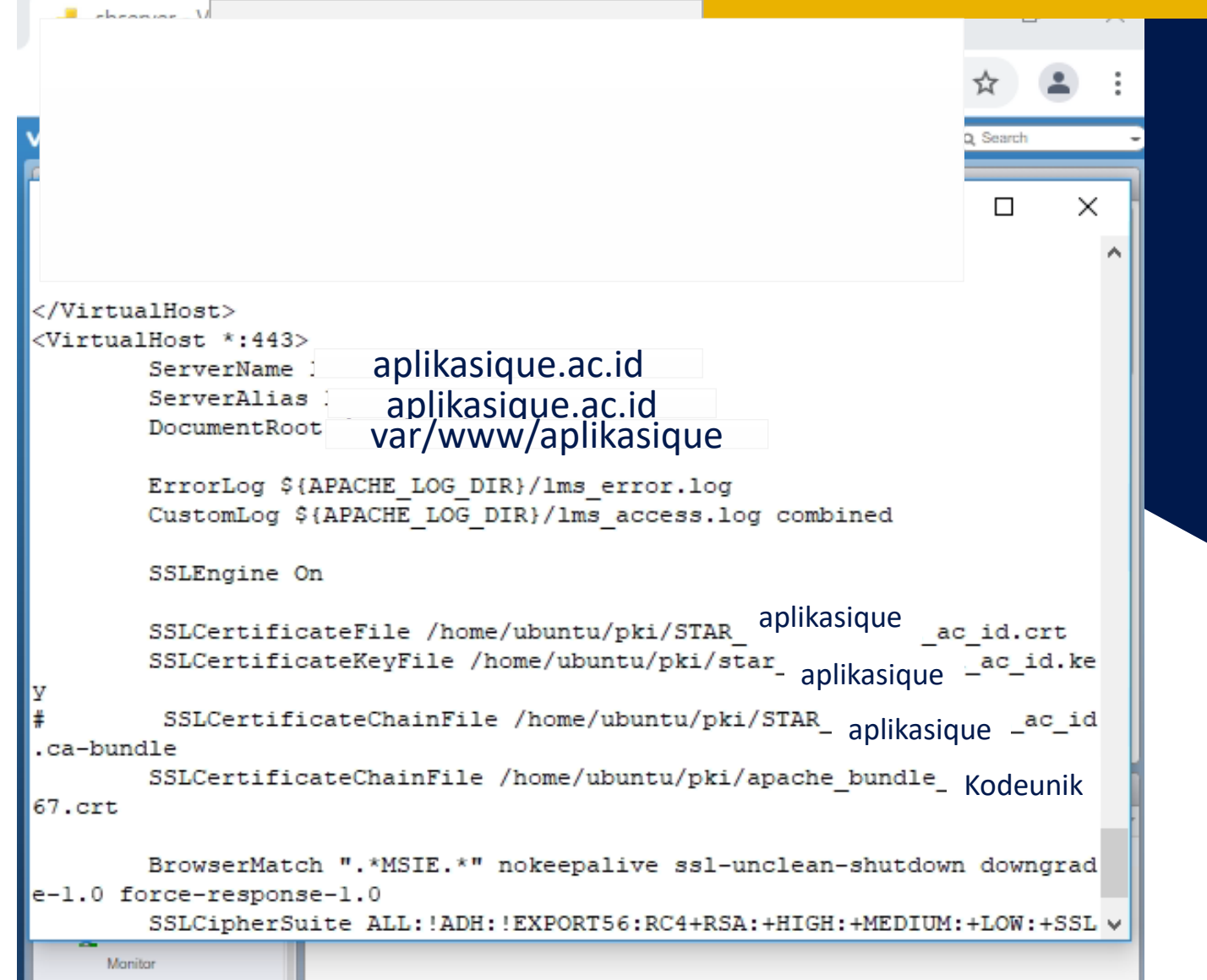

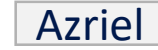

More networks.

# sudo apache2ctl configtest

Khusus kasus global DNS bisa memakan waktu 1-3 hari.

#### Penutup

"MikroTik sangat membantu untuk mengalokasikan jaringan, manajemen bandwidth dan membagi jalur" publik dan lokal dengan proxy dari VMWare dan Server Virtual di dalamnya. "